Hotkeys OSD (On Screen Display)

**User Manual** 

V2.0 2007.5.4

# Contents

| 1. | Intr  | oduction              | 3 |
|----|-------|-----------------------|---|
| 2. | Hot   | key                   | 3 |
| 3. | OSI   | O (On Screen Display) | 4 |
|    | 3.1   | Login Window          | 5 |
|    | 3.2   | Port Name             | б |
|    | 3.3   | Main Menu             | 7 |
|    | 3.3.1 | I LANGUAGE            | 7 |
|    | 3.3.2 | 2 PORT NAME EDIT      | 8 |
|    | 3.3.3 | 3 PORT SEARCH         | 8 |
|    | 3.3.4 | 4 USER SECURITY       | 8 |
|    | 3.3.5 | 5 ACCESS LIST         | 9 |
|    | 3.3.6 | 5 HOTKEY 1            | 0 |
|    | 3.3.7 | 7 TIME SETTINGS 1     | 0 |
|    | 3.3.8 | 8 OSD MOUSE1          | 0 |
|    |       |                       |   |

# Introduction

Once all cables are connected, power up the KVM switch and the connected computers, it is ready for use now. You can control the KVM switch by three ways – local control from the front panel, using the OSD (On-Screen Display), or using hot key commands through the Console keyboard. It takes approximately 1-2 seconds for the video signal to refresh after switching computers. Re-synchronization of the mouse and keyboard signals also occurs. This is normal operation and ensures that proper synchronization is established between the Console and the connected computers

# 1. Hotkey

You can conveniently command KVM switch through a simple hot key sequence. To send commands to KVM switch, you must **press the hotkey** (default **Caps Lock**) **twice within 2 seconds**. You will hear a beep sound confirming entering Hotkey mode. If you do not press any key during Hotkey mode over 2 seconds the Hotkey mode will be escaped and back to Normal state. The default hotkey is **Caps Lock** but you can change hotkey as your application convenience. If you prefer to use other hotkey, please go to OSD menu and change the default hotkey to the other. The table blow lists all supported hotkey commands.

| Command                             | Function                                                                                                    |
|-------------------------------------|----------------------------------------------------------------------------------------------------|
| Space bar                           | Brings up the OSD overlay screen                                                                                                    |
| <b>↑</b>                            | Switches to the previous port                                                                                                    |
| $\downarrow$                        | Switches to following port                                                                                                    |
| [1,2,,8] bank,<br>[01, 02,,32] port | <ul> <li>The first digit is the Switch bank number, starting with "1". The KVM switch on the daisy chain line is on bank 1 (the Master). A standalone KVM switch is also on bank 1.</li> <li>The second &amp; third digits are port numbers starting with "01"</li> </ul> |
| Pg. Up                              | Switches to the previous bank                                                                                                    |
| Pg. Dn                              | Switches to next bank                                                                                                    |
| В                                   | Turns the <b>beep sound</b> on/off                                                                                                    |
| R                                   | For SUPERVISORS that will set the OSD back to the factory default value (except the User Security settings).                                                                                                    |
| S                                   | For SUPERVISORS that activates the Auto-Scan function                                                                                                    |
| U                                   | For SUPERVISORS that turns the Security function on/off. (Default is off).                                                                                                    |
| Р                                   | Log out, that's only valid when the security is on.                                                                                                    |

The default hotkey starts from "Caps Lock"+"Caps Lock", then the keys on the table list.

**Example #1** – To bring up the OSD overlay window, press "Caps Lock", "Caps Lock", and the "Space Bar". Immediately, the OSD overlay screen will appear. The superimposed menu screen is generated by the KVM switch, and does not affect your computers or software function in any way.

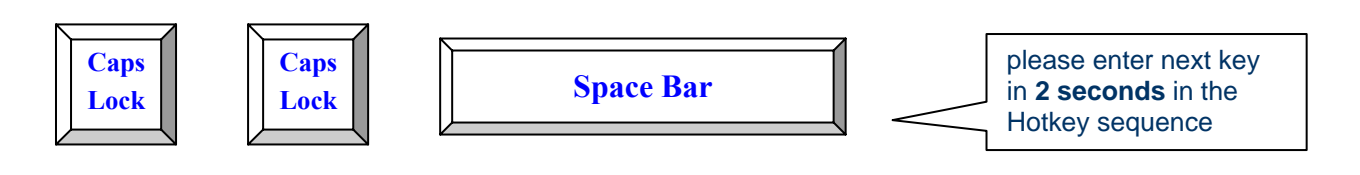

Example #2 – To switch to Bank 1 Port1, press "Caps Lock", "Caps Lock", and "1", "0", "1".

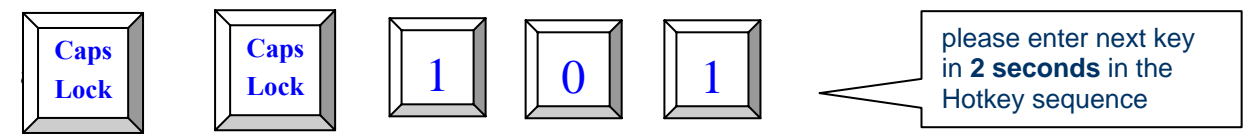

Actually there are two methods to bring up the OSD overlay window.

- 1. Activate OSD by press Hotkey --- press Hotkey twice then press Space bar.
- 2. Activate OSD by Mouse ----

Press and hold the **left button** of the mouse and hit the **Esc** key to show the **Status** screen. Press and hold the **right button** of the mouse and hit the **Esc** key to bring up the Main Menu.

# 2. OSD (On Screen Display)

OSD Menu provides a menu-driven interface to control the KVM switch.

This OSD Menu has four types of display screens:

- Login Window ---- When powering on this KVM switch, it will prompt a login window and ask for user name and password. This KVM system can setup one SUPERVISOR and eight USERs. SUPERVISOR can access to all OSD functions. USER can access to PORT NAME and PORT SEARCH only.
- 2. **Status screen ---** after the log in the Status screen will show up to display the current port settings and Hotkey type.
- 3. **Port Name ---** this menu displays port status, and you can switch to other port right here.
- 4. **Main Menu** --- there are eight menus to operate. They are listed as below:

| MAIN MENU         | Function                       |
|-------------------|--------------------------------|
| 01 LANGUAGE       | OSD language selection         |
| 02 PORT NAME EDIT | PORT NAME modification         |
| 03 PORT SEARCH    | Quick searching by port name   |
| 04 USER SECURITY  | Change password                |
| 05 ACCESS LIST    | Define user access authority   |
| 06 HOTKEY         | Change Hotkey                  |
| 07 TIME SETTINGS  | Modify auto-SCAN time interval |
| 08 OSD MOUSE      | Modify OSD MOUSE speed         |

## 2.1 Login Window

Power on the local console monitor, and power on the KVM Switch by plug in the power adapter. If the Security function is enabled (default is disabled), the Login window will show up waiting for user name and password.

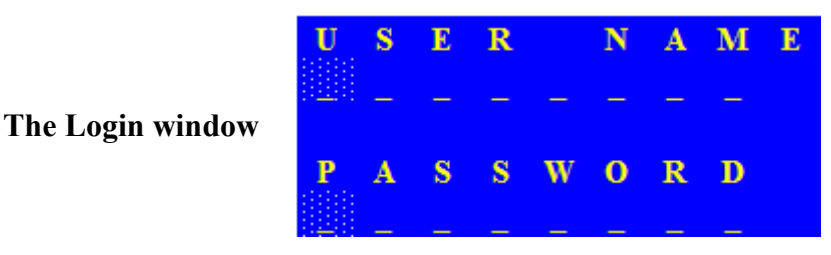

The default is SUPERVISOR and default user name is eight zeros "00000000".

The default password is eight zeros "00000000".

There are case-insensitive, while OSD display fixed in upper case.

After login or port switch by panel button, OSD or Hotkey, the **Status** screen will show up to display the information of current settings -- one digit BANK NUMBER, two-digit PORT NUMBER, PORT NAME, and current Hotkey settings. Pressing any key or moving mouse will let the Status screen disappeared.

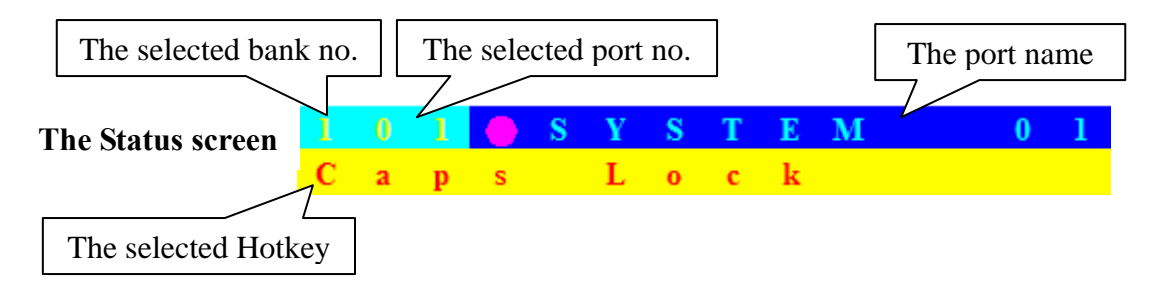

#### Auto-LOGOUT function

- In Login window, if no input for username and password over 1 minute, the screen will disappear. Hit any key to bring up the Login window again.
- At normal operation, if no input from the console keyboard or mouse over 10 minutes the KVM switch will turn off the screen display and show up Login window asking for user name and password. One more minute of keyboard/mouse inactivity, the monitor will be turned off (notice the monitor LED turns from green color to orange color).

## 2.2 Port Name

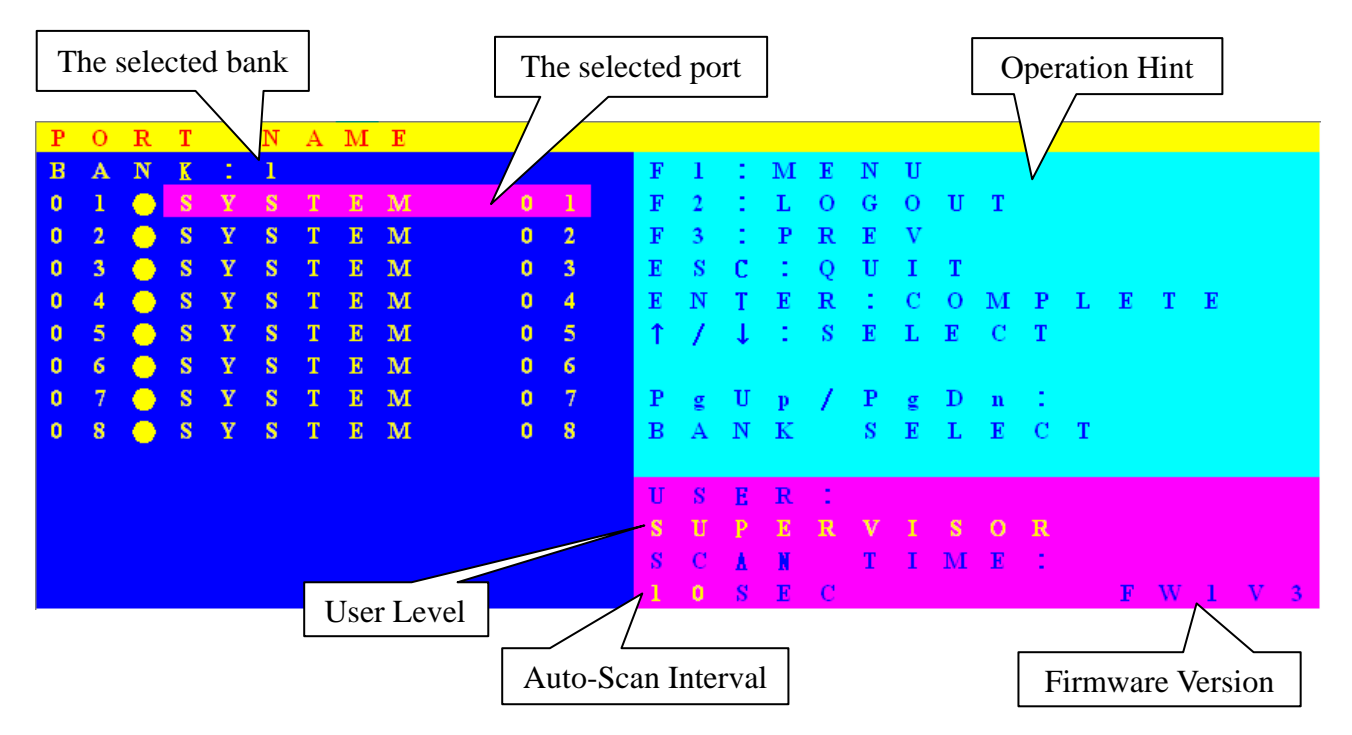

The first page shows the current port name and the selected port, and the operation hint.

| OSD Function Key | Description                                                                                                    |
|------------------|----------------------------------------------------------------------------------------------------|
| F1               | Go to the Main Menu                                                                                                    |
| F2               | To log out the OSD. If Security is enabled it will<br>show up the Login window waiting for username<br>and password. If Security is disabled it will show<br>up the Status window |
| F3               | Previous Menu                                                                                                    |
| Enter            | Switch to the selected port                                                                                                    |
| ↑ / ↓            | Select the port (press Enter to switch)                                                                                                    |
| PgUp             | Previous Bank                                                                                                    |
| PgDn             | Next Bank                                                                                                    |
| Esc              | Exit                                                                                                    |
| 1                | Show ports 01 ~ 08                                                                                                    |
| 2                | Show ports 09 ~ 16                                                                                                    |
| 3                | Show ports 17 ~ 24                                                                                                    |
| 4                | Show ports 25 ~ 32                                                                                                    |

USER --- There are two types of user levels: SUPERVISOR and USER. The default is SUPERVISOR. SUPERVISOR can setup and change the OSD settings at Main Menu. USER can only do the port switch and port search.

- SCAN TIME --- This is the time interval for auto-scan function. When auto-scan function is activated, the KVM switch will auto-scan the host port one by one in the interval as setting. Notice that the port without connecting to a computer/server will be skipped over on the scan.
- The numeric keypad is not supported, while in OSD screen, the arrow keys, PgUp, PgDn, and Enter keys are supported.

## 2.3 Main Menu

There are eight menus to choose from.

| $\mathbf{M}$ | Α | Ι | Ν |   | $\mathbf{M}$ | Ε | Ν | U |   |   |   |   |   |   |   |   |  |
|--------------|---|---|---|---|--------------|---|---|---|---|---|---|---|---|---|---|---|--|
| S            | Е | L | E | С | Т            |   | 0 | Р | Т | Ι | 0 | Ν |   |   |   |   |  |
| 0            | 1 |   | L | Α | Ν            | G | U | Α | G | Ε |   |   |   |   |   |   |  |
| 0            | 2 |   | P | 0 | R            | Т |   | Ν | Α | м | E |   | E | D | Ι | Т |  |
| 0            | 3 |   | P | 0 | R            | Τ |   | S | Ε | Α | R | С | Η |   |   |   |  |
| 0            | 4 |   | U | S | Е            | R |   | S | Ε | С | U | R | Ι | Т | Y |   |  |
| 0            | 5 |   | Α | С | С            | Ε | S | S |   | L | Ι | S | Т |   |   |   |  |
| 0            | 6 |   | н | 0 | Т            | к | Ε | Y |   |   |   |   |   |   |   |   |  |
| 0            | 7 |   | Т | Ι | м            | Ε |   | S | Ε | Т | Τ | Ι | Ν | G | S |   |  |
| 0            | 8 |   | 0 | S | D            |   | м | 0 | U | S | E |   |   |   |   |   |  |
|              |   |   |   |   |              |   |   |   |   |   |   |   |   |   |   |   |  |
|              |   |   |   |   |              |   |   |   |   |   |   |   |   |   |   |   |  |

### 2.3.1 LANGUAGE

The OSD supports eight languages: English, French, German, Italian, Spanish, Simplified Chinese, Japanese, and Russian.

The default language is **ENGLISH**. Moving the cursor by keyboard (Up Arrow key "♠" or the Down Arrow key "♥") or mouse to select the language you like.

| L | Α | Ν | G | U | Α | G | E |   |   |   |   |   |   |   |   |   |   |   |   |   |  |  |  |  | Х |
|---|---|---|---|---|---|---|---|---|---|---|---|---|---|---|---|---|---|---|---|---|--|--|--|--|---|
| С | H | 0 | 0 |   |   |   |   |   | L |   | Ν | G | U |   | G |   |   |   |   |   |  |  |  |  |   |
| 0 | 1 |   | E | Ν | G | L | I | S | H |   |   |   |   |   |   |   |   |   |   |   |  |  |  |  |   |
| 0 | 2 |   | F | R | E | Ν | С | H |   |   |   |   |   |   |   |   |   |   |   |   |  |  |  |  |   |
| 0 | 3 |   | G | E | R | М | A | Ν |   |   |   |   |   |   |   |   |   |   |   |   |  |  |  |  |   |
| 0 | 4 |   | Ι | Т | Α | L | Ι | А | Ν |   |   |   |   |   |   |   |   |   |   |   |  |  |  |  |   |
| 0 | 5 |   | S | P | Α | Ν | Ι | S | H |   |   |   |   |   |   |   |   |   |   |   |  |  |  |  |   |
| 0 | 6 |   | S | Ι | м | P | L | Ι | F | Ι | E | D |   | С | H | Ι | Ν | E | S | E |  |  |  |  |   |
| 0 | 7 |   | J | А | P | А | Ν | E | S | Ε |   |   |   |   |   |   |   |   |   |   |  |  |  |  |   |
| 0 | 8 |   | R | U | S | S | Ι | А | Ν |   |   |   |   |   |   |   |   |   |   |   |  |  |  |  |   |
|   |   |   |   |   |   |   |   |   |   |   |   |   |   |   |   |   |   |   |   |   |  |  |  |  |   |
|   |   |   |   |   |   |   |   |   |   |   |   |   |   |   |   |   |   |   |   |   |  |  |  |  |   |
|   |   |   |   |   |   |   |   |   |   |   |   |   |   |   |   |   |   |   |   |   |  |  |  |  |   |
|   |   |   |   |   |   |   |   |   |   |   |   |   |   |   |   |   |   |   |   |   |  |  |  |  |   |

### 2.3.2 PORT NAME EDIT

| Р | 0 | R | Т |   | Ν | Α | Μ | Ε |   | Е | D | Ι | Т |
|---|---|---|---|---|---|---|---|---|---|---|---|---|---|
| В | A | Ν | K | 1 | 1 |   |   |   |   |   |   |   |   |
| 0 | 1 |   | ۲ | S | Y | S | Т | E | Μ |   |   | 0 | 1 |
| 0 | 2 |   | • | S | Y | S | Т | E | м |   |   | 0 | 2 |
| 0 | 3 |   |   | S | Y | S | Т | E | Μ |   |   | 0 | 3 |
| 0 | 4 |   |   | S | Y | S | Т | E | М |   |   | 0 | 4 |
| 0 | 5 |   |   | S | Y | S | Т | E | Μ |   |   | 0 | 5 |
| 0 | 6 |   |   | S | Y | S | Τ | E | м |   |   | 0 | 6 |
| 0 | 7 |   |   | S | Y | S | Т | E | м |   |   | 0 | 7 |
| 0 | 8 |   |   | S | Y | S | Т | E | м |   |   | 0 | 8 |
|   |   |   |   |   |   |   |   |   |   |   |   |   |   |
|   |   |   |   |   |   |   |   |   |   |   |   |   |   |
|   |   |   |   |   |   |   |   |   |   |   |   |   |   |
|   |   |   |   |   |   |   |   |   |   |   |   |   |   |
|   |   |   |   |   |   |   |   |   |   |   |   |   |   |

The first line bar is Bank number, following lines are port name list.

Use keyboard (Up Arrow key " $\clubsuit$ ", Down Arrow key " $\clubsuit$ ") or mouse to select the port. After select the port, you can either press the **Enter** Key, or move the cursor to port name and double click **left button** of mouse to switch the port immediately. Press **PgUp** key or **PgDn** key for selecting the previous or next Bank.

Press **Enter** key for editing port name. Press **Esc** key to cancel the editing without any change or press **Enter** key to complete the editing.

#### 2.3.3 PORT SEARCH

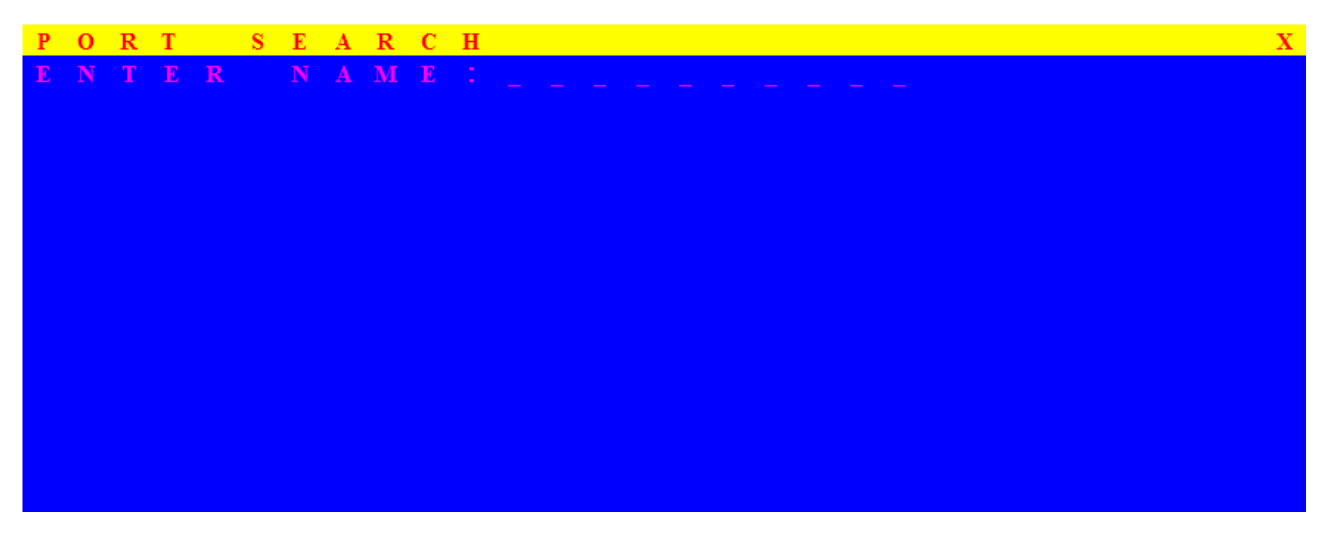

Search the computer by port name. Enter "\*" will show the all the port names.

#### 2.3.4 USER SECURITY

There are two types of user levels: **SUPERVISOR** and **USER**. There is one SUPERVISOR and up to eight USERs can be configured.

| U | S | Ε | R |   | S | Ε | С | U | R | Ι | Т | Y |  |   |   |   |   |   |   |   |   |  |
|---|---|---|---|---|---|---|---|---|---|---|---|---|--|---|---|---|---|---|---|---|---|--|
|   |   | Ν | Α | Μ | E |   |   |   |   |   |   |   |  | P | А |   |   | W | 0 | R | D |  |
| S |   | 0 | 0 | 0 | 0 | 0 | 0 | 0 | 0 |   |   |   |  | 0 | 0 | 0 | 0 | 0 | 0 | 0 | 0 |  |
| 1 |   |   |   |   |   |   |   |   |   |   |   |   |  |   |   |   |   |   |   |   |   |  |
| 2 |   |   |   |   |   |   |   |   |   |   |   |   |  |   |   |   |   |   |   |   |   |  |
| 3 |   |   |   |   |   |   |   |   |   |   |   |   |  |   |   |   |   |   |   |   |   |  |
| 4 |   |   |   |   |   |   |   |   |   |   |   |   |  |   |   |   |   |   |   |   |   |  |
| 5 |   |   |   |   |   |   |   |   |   |   |   |   |  |   |   |   |   |   |   |   |   |  |
| 6 |   |   |   |   |   |   |   |   |   |   |   |   |  |   |   |   |   |   |   |   |   |  |
| 7 |   |   |   |   |   |   |   |   |   |   |   |   |  |   |   |   |   |   |   |   |   |  |
| 8 |   |   |   |   |   |   |   |   |   |   |   |   |  |   |   |   |   |   |   |   |   |  |

Press the **Enter** key or right button of mouse for editing. The left-top "S" means SUPERVISOR, and "1", "2", "3",..., "8" mean USERs. The maximum length of NAME and PASSWORD is eight characters (A~Z and 0~9).

## 2.3.5 ACCESS LIST

| Α | С | С | Ε | S | S |   | L | Ι | S            | Т |   |   |   |   |   |   |   |   |   | Х |
|---|---|---|---|---|---|---|---|---|--------------|---|---|---|---|---|---|---|---|---|---|---|
| В |   | Ν | K |   |   |   |   |   |              |   |   |   |   |   |   |   |   |   |   | 8 |
| 0 | 1 |   | ۲ | S | Y | S | Т | E | $\mathbf{M}$ |   | 0 | 1 | 0 | 0 | 0 | 0 | 0 | 0 | 0 | 0 |
| 0 | 2 |   | ۲ | S | Y | S | Т | E | $\mathbf{M}$ |   | 0 | 2 | 0 | 0 | 0 | 0 | 0 | 0 | 0 | 0 |
| 0 | 3 |   | ۲ | S | Y | S | Т | E | М            |   | 0 | 3 | 0 | 0 | 0 | 0 | 0 | 0 | 0 | 0 |
| 0 | 4 |   | ۲ | S | Y | S | Т | E | $\mathbf{M}$ |   | 0 | 4 | 0 | 0 | 0 | 0 | 0 | 0 | 0 | 0 |
| 0 | 5 |   | ۲ | S | Y | S | Т | E | М            |   | 0 | 5 | 0 | 0 | 0 | 0 | 0 | 0 | 0 | 0 |
| 0 | 6 |   | ۲ | S | Y | S | Т | E | м            |   | 0 | 6 | 0 | 0 | 0 | 0 | 0 | 0 | 0 | 0 |
| 0 | 7 |   |   | S | Y | S | Т | E | м            |   | 0 | 7 | 0 | 0 | 0 | 0 | 0 | 0 | 0 | 0 |
| 0 | 8 |   | ۲ | S | Y | S | Т | E | м            |   | 0 | 8 | 0 | 0 | 0 | 0 | 0 | 0 | 0 | 0 |
| 0 | 9 |   | ۲ | S | Y | S | Т | E | м            |   | 0 | 9 | 0 | 0 | 0 | 0 | 0 | 0 | 0 | 0 |
| 1 | 0 |   | ۲ | S | Y | S | Т | E | м            |   | 1 | 0 | 0 | 0 | 0 | 0 | 0 | 0 | 0 | 0 |
| 1 | 1 |   | ۲ | S | Y | S | Т | E | м            |   | 1 | 1 | 0 | 0 | 0 | 0 | 0 | 0 | 0 | 0 |
| 1 | 2 |   |   | S | Y | S | Т | E | М            |   | 1 | 2 | 0 | 0 | 0 | 0 | 0 | 0 | 0 | 0 |
| 1 | 3 |   |   | S | Y | S | Т | E | м            |   | 1 | 3 | 0 | 0 | 0 | 0 | 0 | 0 | 0 | 0 |

Only SUPERVISOR can configure the ACCESS LIST. The first column is the port number, following the server/computer name list. The last 8 columns are the access right of each user. Use the **Enter** key or left button of mouse to active/deactivate the access right of each port. "**X**" means to disable access and "**O**" means to enable access.

### **2.3.6 HOTKEY**

| H | 0 | Т | Κ | Е | Y |   |   |              |   |   |   |   | Х |
|---|---|---|---|---|---|---|---|--------------|---|---|---|---|---|
|   | Ν | Τ |   | R |   |   |   | С            | H | 0 | 0 | E |   |
| S |   | r |   | 1 | 1 |   | L |              |   | k |   |   |   |
| Ν | u | m | b |   |   |   | L | 0            | с | k |   |   |   |
| С | a | р | s |   | L | 0 | с | $\mathbf{k}$ |   |   |   |   |   |
| L | е | f | t |   | С | t | r | 1            |   |   |   |   |   |
| R |   | g | h | t |   | С | t | r            | 1 |   |   |   |   |
| L | е | f | t |   | Α | 1 | t |              |   |   |   |   |   |
| R |   | g | h | t |   | Α | 1 | t            |   |   |   |   |   |
| L | е | f | t |   | W | i | n |              |   |   |   |   |   |
| R |   | g | h | t |   | W | i | n            |   |   |   |   |   |
|   |   |   |   |   |   |   |   |              |   |   |   |   |   |
|   |   |   |   |   |   |   |   |              |   |   |   |   |   |
|   |   |   |   |   |   |   |   |              |   |   |   |   |   |
|   |   |   |   |   |   |   |   |              |   |   |   |   |   |

Some keyboard may not equip with all the special keys. Make sure the key you select is available in you keyboard.

### 2.3.7 TIME SETTINGS

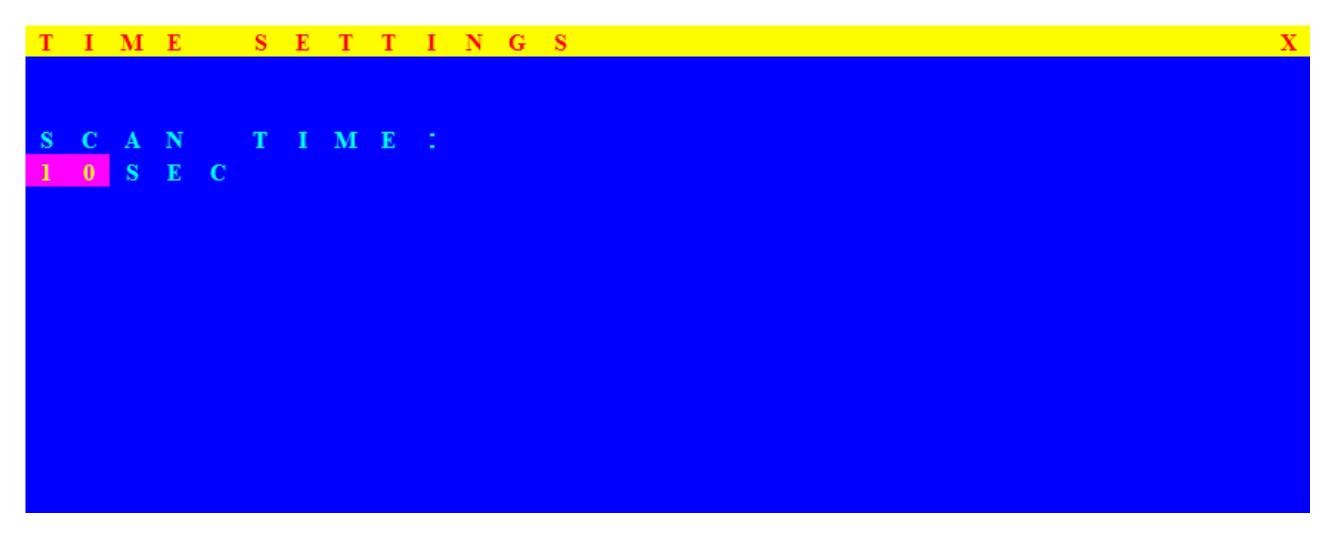

When the Auto-Scan function is activated, the KVM switch will auto-scan the host ports one by one in the interval as setting. Notice that the port without connecting to a computer/server will be skipped over on the scan. The interval range is 5 ~ 99 seconds, and the default interval is 10 seconds. Press "Enter" key to save the SCAN TIME setting.

#### 2.3.8 OSD MOUSE

You can change the moving speed of mouse cursor in this item. There are three levels to choose from. The fastest moving speed is "FAST", the second is "MIDDLE" and the slowest is "SLOW". Using "↑" and "↓" key on keyboard to move highlight bar to the wished speed. Press the **Enter** key to go into effect.

| S | D                     |                                 | м                                       | 0                                             | U                    | S                                                                             | Е                              |                                                                                                    |                                        |                                                                                                    |                                                                                                    |                                                                                                    |                                                                                                    |                                                                                                    |                                                                                                    |                                                                                                    |                                                                                                    |                                                                                                    |                                                                                                    |                                                                                                    |                                                                                                    |                                                                                                    |                                                                                                    |                                                                                                    |                                                                                                    |                                                                                                    | Х                                                                                                    |
|---|-----------------------|---------------------------------|-----------------------------------------|-----------------------------------------------|----------------------|-------------------------------------------------------------------------------|--------------------------------|----------------------------------------------------------------------------------------------------|----------------------------------------|----------------------------------------------------------------------------------------------------|----------------------------------------------------------------------------------------------------|----------------------------------------------------------------------------------------------------|----------------------------------------------------------------------------------------------------|----------------------------------------------------------------------------------------------------|----------------------------------------------------------------------------------------------------|----------------------------------------------------------------------------------------------------|----------------------------------------------------------------------------------------------------|----------------------------------------------------------------------------------------------------|----------------------------------------------------------------------------------------------------|----------------------------------------------------------------------------------------------------|----------------------------------------------------------------------------------------------------|----------------------------------------------------------------------------------------------------|----------------------------------------------------------------------------------------------------|----------------------------------------------------------------------------------------------------|----------------------------------------------------------------------------------------------------|----------------------------------------------------------------------------------------------------|----------------------------------------------------------------------------------------------------|
| E | L                     | E                               | С                                       | Т                                             |                      | A                                                                             |                                | P                                                                                                    | 0                                      | I                                                                                                    | Ν                                                                                                    | Τ                                                                                                    | E                                                                                                    | R                                                                                                    |                                                                                                    | S                                                                                                    | Р                                                                                                    | E                                                                                                    | E                                                                                                    | D                                                                                                    | 1                                                                                                    |                                                                                                    |                                                                                                    |                                                                                                    |                                                                                                    |                                                                                                    |                                                                                                    |
|   |                       |                                 |                                         |                                               |                      |                                                                               |                                |                                                                                                    |                                        |                                                                                                    |                                                                                                    |                                                                                                    |                                                                                                    |                                                                                                    |                                                                                                    |                                                                                                    |                                                                                                    |                                                                                                    |                                                                                                    |                                                                                                    |                                                                                                    |                                                                                                    |                                                                                                    |                                                                                                    |                                                                                                    |                                                                                                    |                                                                                                    |
| A | S                     | Т                               |                                         |                                               |                      |                                                                               |                                |                                                                                                    |                                        |                                                                                                    |                                                                                                    |                                                                                                    |                                                                                                    |                                                                                                    |                                                                                                    |                                                                                                    |                                                                                                    |                                                                                                    |                                                                                                    |                                                                                                    |                                                                                                    |                                                                                                    |                                                                                                    |                                                                                                    |                                                                                                    |                                                                                                    |                                                                                                    |
|   |                       |                                 |                                         |                                               |                      |                                                                               |                                |                                                                                                    |                                        |                                                                                                    |                                                                                                    |                                                                                                    |                                                                                                    |                                                                                                    |                                                                                                    |                                                                                                    |                                                                                                    |                                                                                                    |                                                                                                    |                                                                                                    |                                                                                                    |                                                                                                    |                                                                                                    |                                                                                                    |                                                                                                    |                                                                                                    |                                                                                                    |
| I | D                     | D                               | L                                       | E                                             |                      |                                                                               |                                |                                                                                                    |                                        |                                                                                                    |                                                                                                    |                                                                                                    |                                                                                                    |                                                                                                    |                                                                                                    |                                                                                                    |                                                                                                    |                                                                                                    |                                                                                                    |                                                                                                    |                                                                                                    |                                                                                                    |                                                                                                    |                                                                                                    |                                                                                                    |                                                                                                    |                                                                                                    |
|   | •                     | ***                             |                                         |                                               |                      |                                                                               |                                |                                                                                                    |                                        |                                                                                                    |                                                                                                    |                                                                                                    |                                                                                                    |                                                                                                    |                                                                                                    |                                                                                                    |                                                                                                    |                                                                                                    |                                                                                                    |                                                                                                    |                                                                                                    |                                                                                                    |                                                                                                    |                                                                                                    |                                                                                                    |                                                                                                    |                                                                                                    |
| L | U                     | w                               |                                         |                                               |                      |                                                                               |                                |                                                                                                    |                                        |                                                                                                    |                                                                                                    |                                                                                                    |                                                                                                    |                                                                                                    |                                                                                                    |                                                                                                    |                                                                                                    |                                                                                                    |                                                                                                    |                                                                                                    |                                                                                                    |                                                                                                    |                                                                                                    |                                                                                                    |                                                                                                    |                                                                                                    |                                                                                                    |
|   |                       |                                 |                                         |                                               |                      |                                                                               |                                |                                                                                                    |                                        |                                                                                                    |                                                                                                    |                                                                                                    |                                                                                                    |                                                                                                    |                                                                                                    |                                                                                                    |                                                                                                    |                                                                                                    |                                                                                                    |                                                                                                    |                                                                                                    |                                                                                                    |                                                                                                    |                                                                                                    |                                                                                                    |                                                                                                    |                                                                                                    |
|   |                       |                                 |                                         |                                               |                      |                                                                               |                                |                                                                                                    |                                        |                                                                                                    |                                                                                                    |                                                                                                    |                                                                                                    |                                                                                                    |                                                                                                    |                                                                                                    |                                                                                                    |                                                                                                    |                                                                                                    |                                                                                                    |                                                                                                    |                                                                                                    |                                                                                                    |                                                                                                    |                                                                                                    |                                                                                                    |                                                                                                    |
|   |                       |                                 |                                         |                                               |                      |                                                                               |                                |                                                                                                    |                                        |                                                                                                    |                                                                                                    |                                                                                                    |                                                                                                    |                                                                                                    |                                                                                                    |                                                                                                    |                                                                                                    |                                                                                                    |                                                                                                    |                                                                                                    |                                                                                                    |                                                                                                    |                                                                                                    |                                                                                                    |                                                                                                    |                                                                                                    |                                                                                                    |
|   |                       |                                 |                                         |                                               |                      |                                                                               |                                |                                                                                                    |                                        |                                                                                                    |                                                                                                    |                                                                                                    |                                                                                                    |                                                                                                    |                                                                                                    |                                                                                                    |                                                                                                    |                                                                                                    |                                                                                                    |                                                                                                    |                                                                                                    |                                                                                                    |                                                                                                    |                                                                                                    |                                                                                                    |                                                                                                    |                                                                                                    |
|   |                       |                                 |                                         |                                               |                      |                                                                               |                                |                                                                                                    |                                        |                                                                                                    |                                                                                                    |                                                                                                    |                                                                                                    |                                                                                                    |                                                                                                    |                                                                                                    |                                                                                                    |                                                                                                    |                                                                                                    |                                                                                                    |                                                                                                    |                                                                                                    |                                                                                                    |                                                                                                    |                                                                                                    |                                                                                                    |                                                                                                    |
|   | S<br>E<br>A<br>I<br>L | S D<br>E L<br>A S<br>I D<br>L O | S D<br>E L E<br>A S T<br>I D D<br>L O W | S D M<br>E L E C<br>A S T<br>I D D L<br>L O W | SDMOELECTASTIDDLELOW | S     D     M     O     U       E     L     E     C     T       A     S     T | SDMOUSELECTAASTLELIDDLELLOWLLL | S     D     M     O     U     S     E       E     L     E     C     T     A       A     S     T     L     E     L       I     D     D     L     E     L       L     O     W     L     E | SDMOUSEELECTAPASTLCLLLIDDLELLLLOWLLLLL | S       D       M       O       U       S       E         E       L       E       C       T       A       P       O         A       S       T       .       .       .       .       .       .       .       .       .       .       .       .       .       .       .       .       .       .       .       .       .       .       .       .       .       .       .       .       .       .       .       .       .       .       .       .       .       .       .       .       .       .       .       .       .       .       .       .       .       .       .       .       .       .       .       .       .       .       .       .       .       .       .       .       .       .       .       .       .       .       .       .       .       .       .       .       .       .       .       .       .       .       .       .       .       .       .       .       .       .       .       .       .       .       .       .       .       .       . <th>S       D       M       O       U       S       E         E       L       E       C       T       A       P       O       I         A       S       T       .       .       .       .       .       .       .       .       .       .       .       .       .       .       .       .       .       .       .       .       .       .       .       .       .       .       .       .       .       .       .       .       .       .       .       .       .       .       .       .       .       .       .       .       .       .       .       .       .       .       .       .       .       .       .       .       .       .       .       .       .       .       .       .       .       .       .       .       .       .       .       .       .       .       .       .       .       .       .       .       .       .       .       .       .       .       .       .       .       .       .       .       .       .       .       .       .       .<th>S       D       M       O       U       S       E         E       L       E       C       T       A       P       O       I       N         A       S       T       .       .       .       .       .       .       .       .       .       .       .       .       .       .       .       .       .       .       .       .       .       .       .       .       .       .       .       .       .       .       .       .       .       .       .       .       .       .       .       .       .       .       .       .       .       .       .       .       .       .       .       .       .       .       .       .       .       .       .       .       .       .       .       .       .       .       .       .       .       .       .       .       .       .       .       .       .       .       .       .       .       .       .       .       .       .       .       .       .       .       .       .       .       .       .       .       .<th>S       D       M       O       U       S       E         E       L       E       C       T       A       P       O       I       N       T         A       S       T       .       .       .       .       .       .       .       .       .       .       .       .       .       .       .       .       .       .       .       .       .       .       .       .       .       .       .       .       .       .       .       .       .       .       .       .       .       .       .       .       .       .       .       .       .       .       .       .       .       .       .       .       .       .       .       .       .       .       .       .       .       .       .       .       .       .       .       .       .       .       .       .       .       .       .       .       .       .       .       .       .       .       .       .       .       .       .       .       .       .       .       .       .       .       .       .<th>S       D       M       O       U       S       E         E       L       E       C       T       A       P       O       I       N       T       E         A       S       T       .       .       P       O       I       N       T       E         I       D       D       L       E       .       .       .       .       .       .       .       .       .       .       .       .       .       .       .       .       .       .       .       .       .       .       .       .       .       .       .       .       .       .       .       .       .       .       .       .       .       .       .       .       .       .       .       .       .       .       .       .       .       .       .       .       .       .       .       .       .       .       .       .       .       .       .       .       .       .       .       .       .       .       .       .       .       .       .       .       .       .       .       .       .<!--</th--><th>S       D       M       O       U       S       E         E       L       E       C       T       A       P       O       I       N       T       E       R         A       S       T       .       .       .       .       .       .       .       .       .       .       .       .       .       .       .       .       .       .       .       .       .       .       .       .       .       .       .       .       .       .       .       .       .       .       .       .       .       .       .       .       .       .       .       .       .       .       .       .       .       .       .       .       .       .       .       .       .       .       .       .       .       .       .       .       .       .       .       .       .       .       .       .       .       .       .       .       .       .       .       .       .       .       .       .       .       .       .       .       .       .       .       .       .       .<th>S       D       M       O       U       S       E         E       L       E       C       T       A       P       O       I       N       T       E       R         A       S       T       .       .       .       .       .       .       .       .       .       .       .       .       .       .       .       .       .       .       .       .       .       .       .       .       .       .       .       .       .       .       .       .       .       .       .       .       .       .       .       .       .       .       .       .       .       .       .       .       .       .       .       .       .       .       .       .       .       .       .       .       .       .       .       .       .       .       .       .       .       .       .       .       .       .       .       .       .       .       .       .       .       .       .       .       .       .       .       .       .       .       .       .       .       .<th>S       D       M       O       U       S       E         E       L       E       C       T       A       P       O       I       N       T       E       S         A       S       T       .       .       .       .       .       .       .       .       .       .       .       .       .       .       .       .       .       .       .       .       .       .       .       .       .       .       .       .       .       .       .       .       .       .       .       .       .       .       .       .       .       .       .       .       .       .       .       .       .       .       .       .       .       .       .       .       .       .       .       .       .       .       .       .       .       .       .       .       .       .       .       .       .       .       .       .       .       .       .       .       .       .       .       .       .       .       .       .       .       .       .       .       .       .<th>S       D       M       O       U       S       E         E       L       E       C       T       A       P       O       I       N       T       E       S       P         A       S       T       .       .       P       O       I       N       T       E       .       .       .       .       .       .       .       .       .       .       .       .       .       .       .       .       .       .       .       .       .       .       .       .       .       .       .       .       .       .       .       .       .       .       .       .       .       .       .       .       .       .       .       .       .       .       .       .       .       .       .       .       .       .       .       .       .       .       .       .       .       .       .       .       .       .       .       .       .       .       .       .       .       .       .       .       .       .       .       .       .       .       .       .       .<th>S       D       M       O       U       S       E         E       L       E       C       T       A       P       O       I       N       T       E       R       S       P       E         A       S       T       .       .       .       .       .       .       .       .       .       .       .       .       .       .       .       .       .       .       .       .       .       .       .       .       .       .       .       .       .       .       .       .       .       .       .       .       .       .       .       .       .       .       .       .       .       .       .       .       .       .       .       .       .       .       .       .       .       .       .       .       .       .       .       .       .       .       .       .       .       .       .       .       .       .       .       .       .       .       .       .       .       .       .       .       .       .       .       .       .       .       .<th>S       D       M       O       U       S       E         E       L       E       C       T       A       P       O       I       N       T       E       R       S       P       E       E         A       S       T       .       .       .       .       .       .       .       .       .       .       .       .       .       .       .       .       .       .       .       .       .       .       .       .       .       .       .       .       .       .       .       .       .       .       .       .       .       .       .       .       .       .       .       .       .       .       .       .       .       .       .       .       .       .       .       .       .       .       .       .       .       .       .       .       .       .       .       .       .       .       .       .       .       .       .       .       .       .       .       .       .       .       .       .       .       .       .       .       .       .<th>S       D       M       O       U       S       E         E       L       E       C       T       A       P       O       I       N       T       E       R       S       P       E       D         A       S       T       .       .       .       .       .       .       .       .       .       .       .       .       .       .       .       .       .       .       .       .       .       .       .       .       .       .       .       .       .       .       .       .       .       .       .       .       .       .       .       .       .       .       .       .       .       .       .       .       .       .       .       .       .       .       .       .       .       .       .       .       .       .       .       .       .       .       .       .       .       .       .       .       .       .       .       .       .       .       .       .       .       .       .       .       .       .       .       .       .       .<th>S       D       M       O       U       S       E         E       L       E       C       T       A       P       O       I       N       T       E       R       S       P       E       D       :         A       S       T       .       .       .       .       .       .       .       .       .       .       .       .       .       .       .       .       .       .       .       .       .       .       .       .       .       .       .       .       .       .       .       .       .       .       .       .       .       .       .       .       .       .       .       .       .       .       .       .       .       .       .       .       .       .       .       .       .       .       .       .       .       .       .       .       .       .       .       .       .       .       .       .       .       .       .       .       .       .       .       .       .       .       .       .       .       .       .       .       .<th>S       D       M       O       U       S       E         E       L       E       C       T       A       P       O       I       N       T       E       D       I       I       D       I       I       D       I       I</th><th>S       D       M       O       U       S       E         E       L       E       C       T       A       P       O       I       N       T       E       D       :       :       :       :       :       :       :       :       :       :       :       :       :       :       :       :       :       :       :       :       :       :       :       :       :       :       :       :       :       :       :       :       :       :       :       :       :       :       :       :       :       :       :       :       :       :       :       :       :       :       :       :       :       :       :       :       :       :       :       :       :       :       :       :       :       :       :       :       :       :       :       :       :       :       :       :       :       :       :       :       :       :       :       :       :       :       :       :       :       :       :       :       :       :       :       :       :       :</th><th>S       D       MOUSE         E       L       E       C       T       A       POINTER SPEED:         A       S       T      </th><th>S       M       O       U       S       E         E       L       E       C       T       A       P       O       I       T       E       D       I       I</th><th>S       D       M       O       U       S       E         E       L       E       C       T       A       P       O       I       N       T       E       D       :         A       S       T      </th></th></th></th></th></th></th></th></th></th></th></th></th> | S       D       M       O       U       S       E         E       L       E       C       T       A       P       O       I         A       S       T       .       .       .       .       .       .       .       .       .       .       .       .       .       .       .       .       .       .       .       .       .       .       .       .       .       .       .       .       .       .       .       .       .       .       .       .       .       .       .       .       .       .       .       .       .       .       .       .       .       .       .       .       .       .       .       .       .       .       .       .       .       .       .       .       .       .       .       .       .       .       .       .       .       .       .       .       .       .       .       .       .       .       .       .       .       .       .       .       .       .       .       .       .       .       .       .       .       . <th>S       D       M       O       U       S       E         E       L       E       C       T       A       P       O       I       N         A       S       T       .       .       .       .       .       .       .       .       .       .       .       .       .       .       .       .       .       .       .       .       .       .       .       .       .       .       .       .       .       .       .       .       .       .       .       .       .       .       .       .       .       .       .       .       .       .       .       .       .       .       .       .       .       .       .       .       .       .       .       .       .       .       .       .       .       .       .       .       .       .       .       .       .       .       .       .       .       .       .       .       .       .       .       .       .       .       .       .       .       .       .       .       .       .       .       .       .<th>S       D       M       O       U       S       E         E       L       E       C       T       A       P       O       I       N       T         A       S       T       .       .       .       .       .       .       .       .       .       .       .       .       .       .       .       .       .       .       .       .       .       .       .       .       .       .       .       .       .       .       .       .       .       .       .       .       .       .       .       .       .       .       .       .       .       .       .       .       .       .       .       .       .       .       .       .       .       .       .       .       .       .       .       .       .       .       .       .       .       .       .       .       .       .       .       .       .       .       .       .       .       .       .       .       .       .       .       .       .       .       .       .       .       .       .       .<th>S       D       M       O       U       S       E         E       L       E       C       T       A       P       O       I       N       T       E         A       S       T       .       .       P       O       I       N       T       E         I       D       D       L       E       .       .       .       .       .       .       .       .       .       .       .       .       .       .       .       .       .       .       .       .       .       .       .       .       .       .       .       .       .       .       .       .       .       .       .       .       .       .       .       .       .       .       .       .       .       .       .       .       .       .       .       .       .       .       .       .       .       .       .       .       .       .       .       .       .       .       .       .       .       .       .       .       .       .       .       .       .       .       .       .       .<!--</th--><th>S       D       M       O       U       S       E         E       L       E       C       T       A       P       O       I       N       T       E       R         A       S       T       .       .       .       .       .       .       .       .       .       .       .       .       .       .       .       .       .       .       .       .       .       .       .       .       .       .       .       .       .       .       .       .       .       .       .       .       .       .       .       .       .       .       .       .       .       .       .       .       .       .       .       .       .       .       .       .       .       .       .       .       .       .       .       .       .       .       .       .       .       .       .       .       .       .       .       .       .       .       .       .       .       .       .       .       .       .       .       .       .       .       .       .       .       .<th>S       D       M       O       U       S       E         E       L       E       C       T       A       P       O       I       N       T       E       R         A       S       T       .       .       .       .       .       .       .       .       .       .       .       .       .       .       .       .       .       .       .       .       .       .       .       .       .       .       .       .       .       .       .       .       .       .       .       .       .       .       .       .       .       .       .       .       .       .       .       .       .       .       .       .       .       .       .       .       .       .       .       .       .       .       .       .       .       .       .       .       .       .       .       .       .       .       .       .       .       .       .       .       .       .       .       .       .       .       .       .       .       .       .       .       .       .<th>S       D       M       O       U       S       E         E       L       E       C       T       A       P       O       I       N       T       E       S         A       S       T       .       .       .       .       .       .       .       .       .       .       .       .       .       .       .       .       .       .       .       .       .       .       .       .       .       .       .       .       .       .       .       .       .       .       .       .       .       .       .       .       .       .       .       .       .       .       .       .       .       .       .       .       .       .       .       .       .       .       .       .       .       .       .       .       .       .       .       .       .       .       .       .       .       .       .       .       .       .       .       .       .       .       .       .       .       .       .       .       .       .       .       .       .       .<th>S       D       M       O       U       S       E         E       L       E       C       T       A       P       O       I       N       T       E       S       P         A       S       T       .       .       P       O       I       N       T       E       .       .       .       .       .       .       .       .       .       .       .       .       .       .       .       .       .       .       .       .       .       .       .       .       .       .       .       .       .       .       .       .       .       .       .       .       .       .       .       .       .       .       .       .       .       .       .       .       .       .       .       .       .       .       .       .       .       .       .       .       .       .       .       .       .       .       .       .       .       .       .       .       .       .       .       .       .       .       .       .       .       .       .       .       .<th>S       D       M       O       U       S       E         E       L       E       C       T       A       P       O       I       N       T       E       R       S       P       E         A       S       T       .       .       .       .       .       .       .       .       .       .       .       .       .       .       .       .       .       .       .       .       .       .       .       .       .       .       .       .       .       .       .       .       .       .       .       .       .       .       .       .       .       .       .       .       .       .       .       .       .       .       .       .       .       .       .       .       .       .       .       .       .       .       .       .       .       .       .       .       .       .       .       .       .       .       .       .       .       .       .       .       .       .       .       .       .       .       .       .       .       .       .<th>S       D       M       O       U       S       E         E       L       E       C       T       A       P       O       I       N       T       E       R       S       P       E       E         A       S       T       .       .       .       .       .       .       .       .       .       .       .       .       .       .       .       .       .       .       .       .       .       .       .       .       .       .       .       .       .       .       .       .       .       .       .       .       .       .       .       .       .       .       .       .       .       .       .       .       .       .       .       .       .       .       .       .       .       .       .       .       .       .       .       .       .       .       .       .       .       .       .       .       .       .       .       .       .       .       .       .       .       .       .       .       .       .       .       .       .       .<th>S       D       M       O       U       S       E         E       L       E       C       T       A       P       O       I       N       T       E       R       S       P       E       D         A       S       T       .       .       .       .       .       .       .       .       .       .       .       .       .       .       .       .       .       .       .       .       .       .       .       .       .       .       .       .       .       .       .       .       .       .       .       .       .       .       .       .       .       .       .       .       .       .       .       .       .       .       .       .       .       .       .       .       .       .       .       .       .       .       .       .       .       .       .       .       .       .       .       .       .       .       .       .       .       .       .       .       .       .       .       .       .       .       .       .       .       .<th>S       D       M       O       U       S       E         E       L       E       C       T       A       P       O       I       N       T       E       R       S       P       E       D       :         A       S       T       .       .       .       .       .       .       .       .       .       .       .       .       .       .       .       .       .       .       .       .       .       .       .       .       .       .       .       .       .       .       .       .       .       .       .       .       .       .       .       .       .       .       .       .       .       .       .       .       .       .       .       .       .       .       .       .       .       .       .       .       .       .       .       .       .       .       .       .       .       .       .       .       .       .       .       .       .       .       .       .       .       .       .       .       .       .       .       .       .<th>S       D       M       O       U       S       E         E       L       E       C       T       A       P       O       I       N       T       E       D       I       I       D       I       I       D       I       I</th><th>S       D       M       O       U       S       E         E       L       E       C       T       A       P       O       I       N       T       E       D       :       :       :       :       :       :       :       :       :       :       :       :       :       :       :       :       :       :       :       :       :       :       :       :       :       :       :       :       :       :       :       :       :       :       :       :       :       :       :       :       :       :       :       :       :       :       :       :       :       :       :       :       :       :       :       :       :       :       :       :       :       :       :       :       :       :       :       :       :       :       :       :       :       :       :       :       :       :       :       :       :       :       :       :       :       :       :       :       :       :       :       :       :       :       :       :       :       :</th><th>S       D       MOUSE         E       L       E       C       T       A       POINTER SPEED:         A       S       T      </th><th>S       M       O       U       S       E         E       L       E       C       T       A       P       O       I       T       E       D       I       I</th><th>S       D       M       O       U       S       E         E       L       E       C       T       A       P       O       I       N       T       E       D       :         A       S       T      </th></th></th></th></th></th></th></th></th></th></th></th> | S       D       M       O       U       S       E         E       L       E       C       T       A       P       O       I       N         A       S       T       .       .       .       .       .       .       .       .       .       .       .       .       .       .       .       .       .       .       .       .       .       .       .       .       .       .       .       .       .       .       .       .       .       .       .       .       .       .       .       .       .       .       .       .       .       .       .       .       .       .       .       .       .       .       .       .       .       .       .       .       .       .       .       .       .       .       .       .       .       .       .       .       .       .       .       .       .       .       .       .       .       .       .       .       .       .       .       .       .       .       .       .       .       .       .       .       . <th>S       D       M       O       U       S       E         E       L       E       C       T       A       P       O       I       N       T         A       S       T       .       .       .       .       .       .       .       .       .       .       .       .       .       .       .       .       .       .       .       .       .       .       .       .       .       .       .       .       .       .       .       .       .       .       .       .       .       .       .       .       .       .       .       .       .       .       .       .       .       .       .       .       .       .       .       .       .       .       .       .       .       .       .       .       .       .       .       .       .       .       .       .       .       .       .       .       .       .       .       .       .       .       .       .       .       .       .       .       .       .       .       .       .       .       .       .<th>S       D       M       O       U       S       E         E       L       E       C       T       A       P       O       I       N       T       E         A       S       T       .       .       P       O       I       N       T       E         I       D       D       L       E       .       .       .       .       .       .       .       .       .       .       .       .       .       .       .       .       .       .       .       .       .       .       .       .       .       .       .       .       .       .       .       .       .       .       .       .       .       .       .       .       .       .       .       .       .       .       .       .       .       .       .       .       .       .       .       .       .       .       .       .       .       .       .       .       .       .       .       .       .       .       .       .       .       .       .       .       .       .       .       .       .<!--</th--><th>S       D       M       O       U       S       E         E       L       E       C       T       A       P       O       I       N       T       E       R         A       S       T       .       .       .       .       .       .       .       .       .       .       .       .       .       .       .       .       .       .       .       .       .       .       .       .       .       .       .       .       .       .       .       .       .       .       .       .       .       .       .       .       .       .       .       .       .       .       .       .       .       .       .       .       .       .       .       .       .       .       .       .       .       .       .       .       .       .       .       .       .       .       .       .       .       .       .       .       .       .       .       .       .       .       .       .       .       .       .       .       .       .       .       .       .       .<th>S       D       M       O       U       S       E         E       L       E       C       T       A       P       O       I       N       T       E       R         A       S       T       .       .       .       .       .       .       .       .       .       .       .       .       .       .       .       .       .       .       .       .       .       .       .       .       .       .       .       .       .       .       .       .       .       .       .       .       .       .       .       .       .       .       .       .       .       .       .       .       .       .       .       .       .       .       .       .       .       .       .       .       .       .       .       .       .       .       .       .       .       .       .       .       .       .       .       .       .       .       .       .       .       .       .       .       .       .       .       .       .       .       .       .       .       .<th>S       D       M       O       U       S       E         E       L       E       C       T       A       P       O       I       N       T       E       S         A       S       T       .       .       .       .       .       .       .       .       .       .       .       .       .       .       .       .       .       .       .       .       .       .       .       .       .       .       .       .       .       .       .       .       .       .       .       .       .       .       .       .       .       .       .       .       .       .       .       .       .       .       .       .       .       .       .       .       .       .       .       .       .       .       .       .       .       .       .       .       .       .       .       .       .       .       .       .       .       .       .       .       .       .       .       .       .       .       .       .       .       .       .       .       .       .<th>S       D       M       O       U       S       E         E       L       E       C       T       A       P       O       I       N       T       E       S       P         A       S       T       .       .       P       O       I       N       T       E       .       .       .       .       .       .       .       .       .       .       .       .       .       .       .       .       .       .       .       .       .       .       .       .       .       .       .       .       .       .       .       .       .       .       .       .       .       .       .       .       .       .       .       .       .       .       .       .       .       .       .       .       .       .       .       .       .       .       .       .       .       .       .       .       .       .       .       .       .       .       .       .       .       .       .       .       .       .       .       .       .       .       .       .       .<th>S       D       M       O       U       S       E         E       L       E       C       T       A       P       O       I       N       T       E       R       S       P       E         A       S       T       .       .       .       .       .       .       .       .       .       .       .       .       .       .       .       .       .       .       .       .       .       .       .       .       .       .       .       .       .       .       .       .       .       .       .       .       .       .       .       .       .       .       .       .       .       .       .       .       .       .       .       .       .       .       .       .       .       .       .       .       .       .       .       .       .       .       .       .       .       .       .       .       .       .       .       .       .       .       .       .       .       .       .       .       .       .       .       .       .       .       .<th>S       D       M       O       U       S       E         E       L       E       C       T       A       P       O       I       N       T       E       R       S       P       E       E         A       S       T       .       .       .       .       .       .       .       .       .       .       .       .       .       .       .       .       .       .       .       .       .       .       .       .       .       .       .       .       .       .       .       .       .       .       .       .       .       .       .       .       .       .       .       .       .       .       .       .       .       .       .       .       .       .       .       .       .       .       .       .       .       .       .       .       .       .       .       .       .       .       .       .       .       .       .       .       .       .       .       .       .       .       .       .       .       .       .       .       .       .<th>S       D       M       O       U       S       E         E       L       E       C       T       A       P       O       I       N       T       E       R       S       P       E       D         A       S       T       .       .       .       .       .       .       .       .       .       .       .       .       .       .       .       .       .       .       .       .       .       .       .       .       .       .       .       .       .       .       .       .       .       .       .       .       .       .       .       .       .       .       .       .       .       .       .       .       .       .       .       .       .       .       .       .       .       .       .       .       .       .       .       .       .       .       .       .       .       .       .       .       .       .       .       .       .       .       .       .       .       .       .       .       .       .       .       .       .       .<th>S       D       M       O       U       S       E         E       L       E       C       T       A       P       O       I       N       T       E       R       S       P       E       D       :         A       S       T       .       .       .       .       .       .       .       .       .       .       .       .       .       .       .       .       .       .       .       .       .       .       .       .       .       .       .       .       .       .       .       .       .       .       .       .       .       .       .       .       .       .       .       .       .       .       .       .       .       .       .       .       .       .       .       .       .       .       .       .       .       .       .       .       .       .       .       .       .       .       .       .       .       .       .       .       .       .       .       .       .       .       .       .       .       .       .       .       .<th>S       D       M       O       U       S       E         E       L       E       C       T       A       P       O       I       N       T       E       D       I       I       D       I       I       D       I       I</th><th>S       D       M       O       U       S       E         E       L       E       C       T       A       P       O       I       N       T       E       D       :       :       :       :       :       :       :       :       :       :       :       :       :       :       :       :       :       :       :       :       :       :       :       :       :       :       :       :       :       :       :       :       :       :       :       :       :       :       :       :       :       :       :       :       :       :       :       :       :       :       :       :       :       :       :       :       :       :       :       :       :       :       :       :       :       :       :       :       :       :       :       :       :       :       :       :       :       :       :       :       :       :       :       :       :       :       :       :       :       :       :       :       :       :       :       :       :       :</th><th>S       D       MOUSE         E       L       E       C       T       A       POINTER SPEED:         A       S       T      </th><th>S       M       O       U       S       E         E       L       E       C       T       A       P       O       I       T       E       D       I       I</th><th>S       D       M       O       U       S       E         E       L       E       C       T       A       P       O       I       N       T       E       D       :         A       S       T      </th></th></th></th></th></th></th></th></th></th></th> | S       D       M       O       U       S       E         E       L       E       C       T       A       P       O       I       N       T         A       S       T       .       .       .       .       .       .       .       .       .       .       .       .       .       .       .       .       .       .       .       .       .       .       .       .       .       .       .       .       .       .       .       .       .       .       .       .       .       .       .       .       .       .       .       .       .       .       .       .       .       .       .       .       .       .       .       .       .       .       .       .       .       .       .       .       .       .       .       .       .       .       .       .       .       .       .       .       .       .       .       .       .       .       .       .       .       .       .       .       .       .       .       .       .       .       .       . <th>S       D       M       O       U       S       E         E       L       E       C       T       A       P       O       I       N       T       E         A       S       T       .       .       P       O       I       N       T       E         I       D       D       L       E       .       .       .       .       .       .       .       .       .       .       .       .       .       .       .       .       .       .       .       .       .       .       .       .       .       .       .       .       .       .       .       .       .       .       .       .       .       .       .       .       .       .       .       .       .       .       .       .       .       .       .       .       .       .       .       .       .       .       .       .       .       .       .       .       .       .       .       .       .       .       .       .       .       .       .       .       .       .       .       .       .<!--</th--><th>S       D       M       O       U       S       E         E       L       E       C       T       A       P       O       I       N       T       E       R         A       S       T       .       .       .       .       .       .       .       .       .       .       .       .       .       .       .       .       .       .       .       .       .       .       .       .       .       .       .       .       .       .       .       .       .       .       .       .       .       .       .       .       .       .       .       .       .       .       .       .       .       .       .       .       .       .       .       .       .       .       .       .       .       .       .       .       .       .       .       .       .       .       .       .       .       .       .       .       .       .       .       .       .       .       .       .       .       .       .       .       .       .       .       .       .       .<th>S       D       M       O       U       S       E         E       L       E       C       T       A       P       O       I       N       T       E       R         A       S       T       .       .       .       .       .       .       .       .       .       .       .       .       .       .       .       .       .       .       .       .       .       .       .       .       .       .       .       .       .       .       .       .       .       .       .       .       .       .       .       .       .       .       .       .       .       .       .       .       .       .       .       .       .       .       .       .       .       .       .       .       .       .       .       .       .       .       .       .       .       .       .       .       .       .       .       .       .       .       .       .       .       .       .       .       .       .       .       .       .       .       .       .       .       .<th>S       D       M       O       U       S       E         E       L       E       C       T       A       P       O       I       N       T       E       S         A       S       T       .       .       .       .       .       .       .       .       .       .       .       .       .       .       .       .       .       .       .       .       .       .       .       .       .       .       .       .       .       .       .       .       .       .       .       .       .       .       .       .       .       .       .       .       .       .       .       .       .       .       .       .       .       .       .       .       .       .       .       .       .       .       .       .       .       .       .       .       .       .       .       .       .       .       .       .       .       .       .       .       .       .       .       .       .       .       .       .       .       .       .       .       .       .<th>S       D       M       O       U       S       E         E       L       E       C       T       A       P       O       I       N       T       E       S       P         A       S       T       .       .       P       O       I       N       T       E       .       .       .       .       .       .       .       .       .       .       .       .       .       .       .       .       .       .       .       .       .       .       .       .       .       .       .       .       .       .       .       .       .       .       .       .       .       .       .       .       .       .       .       .       .       .       .       .       .       .       .       .       .       .       .       .       .       .       .       .       .       .       .       .       .       .       .       .       .       .       .       .       .       .       .       .       .       .       .       .       .       .       .       .       .<th>S       D       M       O       U       S       E         E       L       E       C       T       A       P       O       I       N       T       E       R       S       P       E         A       S       T       .       .       .       .       .       .       .       .       .       .       .       .       .       .       .       .       .       .       .       .       .       .       .       .       .       .       .       .       .       .       .       .       .       .       .       .       .       .       .       .       .       .       .       .       .       .       .       .       .       .       .       .       .       .       .       .       .       .       .       .       .       .       .       .       .       .       .       .       .       .       .       .       .       .       .       .       .       .       .       .       .       .       .       .       .       .       .       .       .       .       .<th>S       D       M       O       U       S       E         E       L       E       C       T       A       P       O       I       N       T       E       R       S       P       E       E         A       S       T       .       .       .       .       .       .       .       .       .       .       .       .       .       .       .       .       .       .       .       .       .       .       .       .       .       .       .       .       .       .       .       .       .       .       .       .       .       .       .       .       .       .       .       .       .       .       .       .       .       .       .       .       .       .       .       .       .       .       .       .       .       .       .       .       .       .       .       .       .       .       .       .       .       .       .       .       .       .       .       .       .       .       .       .       .       .       .       .       .       .<th>S       D       M       O       U       S       E         E       L       E       C       T       A       P       O       I       N       T       E       R       S       P       E       D         A       S       T       .       .       .       .       .       .       .       .       .       .       .       .       .       .       .       .       .       .       .       .       .       .       .       .       .       .       .       .       .       .       .       .       .       .       .       .       .       .       .       .       .       .       .       .       .       .       .       .       .       .       .       .       .       .       .       .       .       .       .       .       .       .       .       .       .       .       .       .       .       .       .       .       .       .       .       .       .       .       .       .       .       .       .       .       .       .       .       .       .       .<th>S       D       M       O       U       S       E         E       L       E       C       T       A       P       O       I       N       T       E       R       S       P       E       D       :         A       S       T       .       .       .       .       .       .       .       .       .       .       .       .       .       .       .       .       .       .       .       .       .       .       .       .       .       .       .       .       .       .       .       .       .       .       .       .       .       .       .       .       .       .       .       .       .       .       .       .       .       .       .       .       .       .       .       .       .       .       .       .       .       .       .       .       .       .       .       .       .       .       .       .       .       .       .       .       .       .       .       .       .       .       .       .       .       .       .       .       .<th>S       D       M       O       U       S       E         E       L       E       C       T       A       P       O       I       N       T       E       D       I       I       D       I       I       D       I       I</th><th>S       D       M       O       U       S       E         E       L       E       C       T       A       P       O       I       N       T       E       D       :       :       :       :       :       :       :       :       :       :       :       :       :       :       :       :       :       :       :       :       :       :       :       :       :       :       :       :       :       :       :       :       :       :       :       :       :       :       :       :       :       :       :       :       :       :       :       :       :       :       :       :       :       :       :       :       :       :       :       :       :       :       :       :       :       :       :       :       :       :       :       :       :       :       :       :       :       :       :       :       :       :       :       :       :       :       :       :       :       :       :       :       :       :       :       :       :       :</th><th>S       D       MOUSE         E       L       E       C       T       A       POINTER SPEED:         A       S       T      </th><th>S       M       O       U       S       E         E       L       E       C       T       A       P       O       I       T       E       D       I       I</th><th>S       D       M       O       U       S       E         E       L       E       C       T       A       P       O       I       N       T       E       D       :         A       S       T      </th></th></th></th></th></th></th></th></th></th> | S       D       M       O       U       S       E         E       L       E       C       T       A       P       O       I       N       T       E         A       S       T       .       .       P       O       I       N       T       E         I       D       D       L       E       .       .       .       .       .       .       .       .       .       .       .       .       .       .       .       .       .       .       .       .       .       .       .       .       .       .       .       .       .       .       .       .       .       .       .       .       .       .       .       .       .       .       .       .       .       .       .       .       .       .       .       .       .       .       .       .       .       .       .       .       .       .       .       .       .       .       .       .       .       .       .       .       .       .       .       .       .       .       .       .       . </th <th>S       D       M       O       U       S       E         E       L       E       C       T       A       P       O       I       N       T       E       R         A       S       T       .       .       .       .       .       .       .       .       .       .       .       .       .       .       .       .       .       .       .       .       .       .       .       .       .       .       .       .       .       .       .       .       .       .       .       .       .       .       .       .       .       .       .       .       .       .       .       .       .       .       .       .       .       .       .       .       .       .       .       .       .       .       .       .       .       .       .       .       .       .       .       .       .       .       .       .       .       .       .       .       .       .       .       .       .       .       .       .       .       .       .       .       .       .<th>S       D       M       O       U       S       E         E       L       E       C       T       A       P       O       I       N       T       E       R         A       S       T       .       .       .       .       .       .       .       .       .       .       .       .       .       .       .       .       .       .       .       .       .       .       .       .       .       .       .       .       .       .       .       .       .       .       .       .       .       .       .       .       .       .       .       .       .       .       .       .       .       .       .       .       .       .       .       .       .       .       .       .       .       .       .       .       .       .       .       .       .       .       .       .       .       .       .       .       .       .       .       .       .       .       .       .       .       .       .       .       .       .       .       .       .       .<th>S       D       M       O       U       S       E         E       L       E       C       T       A       P       O       I       N       T       E       S         A       S       T       .       .       .       .       .       .       .       .       .       .       .       .       .       .       .       .       .       .       .       .       .       .       .       .       .       .       .       .       .       .       .       .       .       .       .       .       .       .       .       .       .       .       .       .       .       .       .       .       .       .       .       .       .       .       .       .       .       .       .       .       .       .       .       .       .       .       .       .       .       .       .       .       .       .       .       .       .       .       .       .       .       .       .       .       .       .       .       .       .       .       .       .       .       .<th>S       D       M       O       U       S       E         E       L       E       C       T       A       P       O       I       N       T       E       S       P         A       S       T       .       .       P       O       I       N       T       E       .       .       .       .       .       .       .       .       .       .       .       .       .       .       .       .       .       .       .       .       .       .       .       .       .       .       .       .       .       .       .       .       .       .       .       .       .       .       .       .       .       .       .       .       .       .       .       .       .       .       .       .       .       .       .       .       .       .       .       .       .       .       .       .       .       .       .       .       .       .       .       .       .       .       .       .       .       .       .       .       .       .       .       .       .<th>S       D       M       O       U       S       E         E       L       E       C       T       A       P       O       I       N       T       E       R       S       P       E         A       S       T       .       .       .       .       .       .       .       .       .       .       .       .       .       .       .       .       .       .       .       .       .       .       .       .       .       .       .       .       .       .       .       .       .       .       .       .       .       .       .       .       .       .       .       .       .       .       .       .       .       .       .       .       .       .       .       .       .       .       .       .       .       .       .       .       .       .       .       .       .       .       .       .       .       .       .       .       .       .       .       .       .       .       .       .       .       .       .       .       .       .       .<th>S       D       M       O       U       S       E         E       L       E       C       T       A       P       O       I       N       T       E       R       S       P       E       E         A       S       T       .       .       .       .       .       .       .       .       .       .       .       .       .       .       .       .       .       .       .       .       .       .       .       .       .       .       .       .       .       .       .       .       .       .       .       .       .       .       .       .       .       .       .       .       .       .       .       .       .       .       .       .       .       .       .       .       .       .       .       .       .       .       .       .       .       .       .       .       .       .       .       .       .       .       .       .       .       .       .       .       .       .       .       .       .       .       .       .       .       .<th>S       D       M       O       U       S       E         E       L       E       C       T       A       P       O       I       N       T       E       R       S       P       E       D         A       S       T       .       .       .       .       .       .       .       .       .       .       .       .       .       .       .       .       .       .       .       .       .       .       .       .       .       .       .       .       .       .       .       .       .       .       .       .       .       .       .       .       .       .       .       .       .       .       .       .       .       .       .       .       .       .       .       .       .       .       .       .       .       .       .       .       .       .       .       .       .       .       .       .       .       .       .       .       .       .       .       .       .       .       .       .       .       .       .       .       .       .<th>S       D       M       O       U       S       E         E       L       E       C       T       A       P       O       I       N       T       E       R       S       P       E       D       :         A       S       T       .       .       .       .       .       .       .       .       .       .       .       .       .       .       .       .       .       .       .       .       .       .       .       .       .       .       .       .       .       .       .       .       .       .       .       .       .       .       .       .       .       .       .       .       .       .       .       .       .       .       .       .       .       .       .       .       .       .       .       .       .       .       .       .       .       .       .       .       .       .       .       .       .       .       .       .       .       .       .       .       .       .       .       .       .       .       .       .       .<th>S       D       M       O       U       S       E         E       L       E       C       T       A       P       O       I       N       T       E       D       I       I       D       I       I       D       I       I</th><th>S       D       M       O       U       S       E         E       L       E       C       T       A       P       O       I       N       T       E       D       :       :       :       :       :       :       :       :       :       :       :       :       :       :       :       :       :       :       :       :       :       :       :       :       :       :       :       :       :       :       :       :       :       :       :       :       :       :       :       :       :       :       :       :       :       :       :       :       :       :       :       :       :       :       :       :       :       :       :       :       :       :       :       :       :       :       :       :       :       :       :       :       :       :       :       :       :       :       :       :       :       :       :       :       :       :       :       :       :       :       :       :       :       :       :       :       :       :</th><th>S       D       MOUSE         E       L       E       C       T       A       POINTER SPEED:         A       S       T      </th><th>S       M       O       U       S       E         E       L       E       C       T       A       P       O       I       T       E       D       I       I</th><th>S       D       M       O       U       S       E         E       L       E       C       T       A       P       O       I       N       T       E       D       :         A       S       T      </th></th></th></th></th></th></th></th></th> | S       D       M       O       U       S       E         E       L       E       C       T       A       P       O       I       N       T       E       R         A       S       T       .       .       .       .       .       .       .       .       .       .       .       .       .       .       .       .       .       .       .       .       .       .       .       .       .       .       .       .       .       .       .       .       .       .       .       .       .       .       .       .       .       .       .       .       .       .       .       .       .       .       .       .       .       .       .       .       .       .       .       .       .       .       .       .       .       .       .       .       .       .       .       .       .       .       .       .       .       .       .       .       .       .       .       .       .       .       .       .       .       .       .       .       .       . <th>S       D       M       O       U       S       E         E       L       E       C       T       A       P       O       I       N       T       E       R         A       S       T       .       .       .       .       .       .       .       .       .       .       .       .       .       .       .       .       .       .       .       .       .       .       .       .       .       .       .       .       .       .       .       .       .       .       .       .       .       .       .       .       .       .       .       .       .       .       .       .       .       .       .       .       .       .       .       .       .       .       .       .       .       .       .       .       .       .       .       .       .       .       .       .       .       .       .       .       .       .       .       .       .       .       .       .       .       .       .       .       .       .       .       .       .       .<th>S       D       M       O       U       S       E         E       L       E       C       T       A       P       O       I       N       T       E       S         A       S       T       .       .       .       .       .       .       .       .       .       .       .       .       .       .       .       .       .       .       .       .       .       .       .       .       .       .       .       .       .       .       .       .       .       .       .       .       .       .       .       .       .       .       .       .       .       .       .       .       .       .       .       .       .       .       .       .       .       .       .       .       .       .       .       .       .       .       .       .       .       .       .       .       .       .       .       .       .       .       .       .       .       .       .       .       .       .       .       .       .       .       .       .       .       .<th>S       D       M       O       U       S       E         E       L       E       C       T       A       P       O       I       N       T       E       S       P         A       S       T       .       .       P       O       I       N       T       E       .       .       .       .       .       .       .       .       .       .       .       .       .       .       .       .       .       .       .       .       .       .       .       .       .       .       .       .       .       .       .       .       .       .       .       .       .       .       .       .       .       .       .       .       .       .       .       .       .       .       .       .       .       .       .       .       .       .       .       .       .       .       .       .       .       .       .       .       .       .       .       .       .       .       .       .       .       .       .       .       .       .       .       .       .<th>S       D       M       O       U       S       E         E       L       E       C       T       A       P       O       I       N       T       E       R       S       P       E         A       S       T       .       .       .       .       .       .       .       .       .       .       .       .       .       .       .       .       .       .       .       .       .       .       .       .       .       .       .       .       .       .       .       .       .       .       .       .       .       .       .       .       .       .       .       .       .       .       .       .       .       .       .       .       .       .       .       .       .       .       .       .       .       .       .       .       .       .       .       .       .       .       .       .       .       .       .       .       .       .       .       .       .       .       .       .       .       .       .       .       .       .       .<th>S       D       M       O       U       S       E         E       L       E       C       T       A       P       O       I       N       T       E       R       S       P       E       E         A       S       T       .       .       .       .       .       .       .       .       .       .       .       .       .       .       .       .       .       .       .       .       .       .       .       .       .       .       .       .       .       .       .       .       .       .       .       .       .       .       .       .       .       .       .       .       .       .       .       .       .       .       .       .       .       .       .       .       .       .       .       .       .       .       .       .       .       .       .       .       .       .       .       .       .       .       .       .       .       .       .       .       .       .       .       .       .       .       .       .       .       .<th>S       D       M       O       U       S       E         E       L       E       C       T       A       P       O       I       N       T       E       R       S       P       E       D         A       S       T       .       .       .       .       .       .       .       .       .       .       .       .       .       .       .       .       .       .       .       .       .       .       .       .       .       .       .       .       .       .       .       .       .       .       .       .       .       .       .       .       .       .       .       .       .       .       .       .       .       .       .       .       .       .       .       .       .       .       .       .       .       .       .       .       .       .       .       .       .       .       .       .       .       .       .       .       .       .       .       .       .       .       .       .       .       .       .       .       .       .<th>S       D       M       O       U       S       E         E       L       E       C       T       A       P       O       I       N       T       E       R       S       P       E       D       :         A       S       T       .       .       .       .       .       .       .       .       .       .       .       .       .       .       .       .       .       .       .       .       .       .       .       .       .       .       .       .       .       .       .       .       .       .       .       .       .       .       .       .       .       .       .       .       .       .       .       .       .       .       .       .       .       .       .       .       .       .       .       .       .       .       .       .       .       .       .       .       .       .       .       .       .       .       .       .       .       .       .       .       .       .       .       .       .       .       .       .       .<th>S       D       M       O       U       S       E         E       L       E       C       T       A       P       O       I       N       T       E       D       I       I       D       I       I       D       I       I</th><th>S       D       M       O       U       S       E         E       L       E       C       T       A       P       O       I       N       T       E       D       :       :       :       :       :       :       :       :       :       :       :       :       :       :       :       :       :       :       :       :       :       :       :       :       :       :       :       :       :       :       :       :       :       :       :       :       :       :       :       :       :       :       :       :       :       :       :       :       :       :       :       :       :       :       :       :       :       :       :       :       :       :       :       :       :       :       :       :       :       :       :       :       :       :       :       :       :       :       :       :       :       :       :       :       :       :       :       :       :       :       :       :       :       :       :       :       :       :</th><th>S       D       MOUSE         E       L       E       C       T       A       POINTER SPEED:         A       S       T      </th><th>S       M       O       U       S       E         E       L       E       C       T       A       P       O       I       T       E       D       I       I</th><th>S       D       M       O       U       S       E         E       L       E       C       T       A       P       O       I       N       T       E       D       :         A       S       T      </th></th></th></th></th></th></th></th> | S       D       M       O       U       S       E         E       L       E       C       T       A       P       O       I       N       T       E       R         A       S       T       .       .       .       .       .       .       .       .       .       .       .       .       .       .       .       .       .       .       .       .       .       .       .       .       .       .       .       .       .       .       .       .       .       .       .       .       .       .       .       .       .       .       .       .       .       .       .       .       .       .       .       .       .       .       .       .       .       .       .       .       .       .       .       .       .       .       .       .       .       .       .       .       .       .       .       .       .       .       .       .       .       .       .       .       .       .       .       .       .       .       .       .       .       . <th>S       D       M       O       U       S       E         E       L       E       C       T       A       P       O       I       N       T       E       S         A       S       T       .       .       .       .       .       .       .       .       .       .       .       .       .       .       .       .       .       .       .       .       .       .       .       .       .       .       .       .       .       .       .       .       .       .       .       .       .       .       .       .       .       .       .       .       .       .       .       .       .       .       .       .       .       .       .       .       .       .       .       .       .       .       .       .       .       .       .       .       .       .       .       .       .       .       .       .       .       .       .       .       .       .       .       .       .       .       .       .       .       .       .       .       .       .<th>S       D       M       O       U       S       E         E       L       E       C       T       A       P       O       I       N       T       E       S       P         A       S       T       .       .       P       O       I       N       T       E       .       .       .       .       .       .       .       .       .       .       .       .       .       .       .       .       .       .       .       .       .       .       .       .       .       .       .       .       .       .       .       .       .       .       .       .       .       .       .       .       .       .       .       .       .       .       .       .       .       .       .       .       .       .       .       .       .       .       .       .       .       .       .       .       .       .       .       .       .       .       .       .       .       .       .       .       .       .       .       .       .       .       .       .       .<th>S       D       M       O       U       S       E         E       L       E       C       T       A       P       O       I       N       T       E       R       S       P       E         A       S       T       .       .       .       .       .       .       .       .       .       .       .       .       .       .       .       .       .       .       .       .       .       .       .       .       .       .       .       .       .       .       .       .       .       .       .       .       .       .       .       .       .       .       .       .       .       .       .       .       .       .       .       .       .       .       .       .       .       .       .       .       .       .       .       .       .       .       .       .       .       .       .       .       .       .       .       .       .       .       .       .       .       .       .       .       .       .       .       .       .       .       .<th>S       D       M       O       U       S       E         E       L       E       C       T       A       P       O       I       N       T       E       R       S       P       E       E         A       S       T       .       .       .       .       .       .       .       .       .       .       .       .       .       .       .       .       .       .       .       .       .       .       .       .       .       .       .       .       .       .       .       .       .       .       .       .       .       .       .       .       .       .       .       .       .       .       .       .       .       .       .       .       .       .       .       .       .       .       .       .       .       .       .       .       .       .       .       .       .       .       .       .       .       .       .       .       .       .       .       .       .       .       .       .       .       .       .       .       .       .<th>S       D       M       O       U       S       E         E       L       E       C       T       A       P       O       I       N       T       E       R       S       P       E       D         A       S       T       .       .       .       .       .       .       .       .       .       .       .       .       .       .       .       .       .       .       .       .       .       .       .       .       .       .       .       .       .       .       .       .       .       .       .       .       .       .       .       .       .       .       .       .       .       .       .       .       .       .       .       .       .       .       .       .       .       .       .       .       .       .       .       .       .       .       .       .       .       .       .       .       .       .       .       .       .       .       .       .       .       .       .       .       .       .       .       .       .       .<th>S       D       M       O       U       S       E         E       L       E       C       T       A       P       O       I       N       T       E       R       S       P       E       D       :         A       S       T       .       .       .       .       .       .       .       .       .       .       .       .       .       .       .       .       .       .       .       .       .       .       .       .       .       .       .       .       .       .       .       .       .       .       .       .       .       .       .       .       .       .       .       .       .       .       .       .       .       .       .       .       .       .       .       .       .       .       .       .       .       .       .       .       .       .       .       .       .       .       .       .       .       .       .       .       .       .       .       .       .       .       .       .       .       .       .       .       .<th>S       D       M       O       U       S       E         E       L       E       C       T       A       P       O       I       N       T       E       D       I       I       D       I       I       D       I       I</th><th>S       D       M       O       U       S       E         E       L       E       C       T       A       P       O       I       N       T       E       D       :       :       :       :       :       :       :       :       :       :       :       :       :       :       :       :       :       :       :       :       :       :       :       :       :       :       :       :       :       :       :       :       :       :       :       :       :       :       :       :       :       :       :       :       :       :       :       :       :       :       :       :       :       :       :       :       :       :       :       :       :       :       :       :       :       :       :       :       :       :       :       :       :       :       :       :       :       :       :       :       :       :       :       :       :       :       :       :       :       :       :       :       :       :       :       :       :       :</th><th>S       D       MOUSE         E       L       E       C       T       A       POINTER SPEED:         A       S       T      </th><th>S       M       O       U       S       E         E       L       E       C       T       A       P       O       I       T       E       D       I       I</th><th>S       D       M       O       U       S       E         E       L       E       C       T       A       P       O       I       N       T       E       D       :         A       S       T      </th></th></th></th></th></th></th> | S       D       M       O       U       S       E         E       L       E       C       T       A       P       O       I       N       T       E       S         A       S       T       .       .       .       .       .       .       .       .       .       .       .       .       .       .       .       .       .       .       .       .       .       .       .       .       .       .       .       .       .       .       .       .       .       .       .       .       .       .       .       .       .       .       .       .       .       .       .       .       .       .       .       .       .       .       .       .       .       .       .       .       .       .       .       .       .       .       .       .       .       .       .       .       .       .       .       .       .       .       .       .       .       .       .       .       .       .       .       .       .       .       .       .       .       . <th>S       D       M       O       U       S       E         E       L       E       C       T       A       P       O       I       N       T       E       S       P         A       S       T       .       .       P       O       I       N       T       E       .       .       .       .       .       .       .       .       .       .       .       .       .       .       .       .       .       .       .       .       .       .       .       .       .       .       .       .       .       .       .       .       .       .       .       .       .       .       .       .       .       .       .       .       .       .       .       .       .       .       .       .       .       .       .       .       .       .       .       .       .       .       .       .       .       .       .       .       .       .       .       .       .       .       .       .       .       .       .       .       .       .       .       .       .<th>S       D       M       O       U       S       E         E       L       E       C       T       A       P       O       I       N       T       E       R       S       P       E         A       S       T       .       .       .       .       .       .       .       .       .       .       .       .       .       .       .       .       .       .       .       .       .       .       .       .       .       .       .       .       .       .       .       .       .       .       .       .       .       .       .       .       .       .       .       .       .       .       .       .       .       .       .       .       .       .       .       .       .       .       .       .       .       .       .       .       .       .       .       .       .       .       .       .       .       .       .       .       .       .       .       .       .       .       .       .       .       .       .       .       .       .       .<th>S       D       M       O       U       S       E         E       L       E       C       T       A       P       O       I       N       T       E       R       S       P       E       E         A       S       T       .       .       .       .       .       .       .       .       .       .       .       .       .       .       .       .       .       .       .       .       .       .       .       .       .       .       .       .       .       .       .       .       .       .       .       .       .       .       .       .       .       .       .       .       .       .       .       .       .       .       .       .       .       .       .       .       .       .       .       .       .       .       .       .       .       .       .       .       .       .       .       .       .       .       .       .       .       .       .       .       .       .       .       .       .       .       .       .       .       .<th>S       D       M       O       U       S       E         E       L       E       C       T       A       P       O       I       N       T       E       R       S       P       E       D         A       S       T       .       .       .       .       .       .       .       .       .       .       .       .       .       .       .       .       .       .       .       .       .       .       .       .       .       .       .       .       .       .       .       .       .       .       .       .       .       .       .       .       .       .       .       .       .       .       .       .       .       .       .       .       .       .       .       .       .       .       .       .       .       .       .       .       .       .       .       .       .       .       .       .       .       .       .       .       .       .       .       .       .       .       .       .       .       .       .       .       .       .<th>S       D       M       O       U       S       E         E       L       E       C       T       A       P       O       I       N       T       E       R       S       P       E       D       :         A       S       T       .       .       .       .       .       .       .       .       .       .       .       .       .       .       .       .       .       .       .       .       .       .       .       .       .       .       .       .       .       .       .       .       .       .       .       .       .       .       .       .       .       .       .       .       .       .       .       .       .       .       .       .       .       .       .       .       .       .       .       .       .       .       .       .       .       .       .       .       .       .       .       .       .       .       .       .       .       .       .       .       .       .       .       .       .       .       .       .       .<th>S       D       M       O       U       S       E         E       L       E       C       T       A       P       O       I       N       T       E       D       I       I       D       I       I       D       I       I</th><th>S       D       M       O       U       S       E         E       L       E       C       T       A       P       O       I       N       T       E       D       :       :       :       :       :       :       :       :       :       :       :       :       :       :       :       :       :       :       :       :       :       :       :       :       :       :       :       :       :       :       :       :       :       :       :       :       :       :       :       :       :       :       :       :       :       :       :       :       :       :       :       :       :       :       :       :       :       :       :       :       :       :       :       :       :       :       :       :       :       :       :       :       :       :       :       :       :       :       :       :       :       :       :       :       :       :       :       :       :       :       :       :       :       :       :       :       :       :</th><th>S       D       MOUSE         E       L       E       C       T       A       POINTER SPEED:         A       S       T      </th><th>S       M       O       U       S       E         E       L       E       C       T       A       P       O       I       T       E       D       I       I</th><th>S       D       M       O       U       S       E         E       L       E       C       T       A       P       O       I       N       T       E       D       :         A       S       T      </th></th></th></th></th></th> | S       D       M       O       U       S       E         E       L       E       C       T       A       P       O       I       N       T       E       S       P         A       S       T       .       .       P       O       I       N       T       E       .       .       .       .       .       .       .       .       .       .       .       .       .       .       .       .       .       .       .       .       .       .       .       .       .       .       .       .       .       .       .       .       .       .       .       .       .       .       .       .       .       .       .       .       .       .       .       .       .       .       .       .       .       .       .       .       .       .       .       .       .       .       .       .       .       .       .       .       .       .       .       .       .       .       .       .       .       .       .       .       .       .       .       .       . <th>S       D       M       O       U       S       E         E       L       E       C       T       A       P       O       I       N       T       E       R       S       P       E         A       S       T       .       .       .       .       .       .       .       .       .       .       .       .       .       .       .       .       .       .       .       .       .       .       .       .       .       .       .       .       .       .       .       .       .       .       .       .       .       .       .       .       .       .       .       .       .       .       .       .       .       .       .       .       .       .       .       .       .       .       .       .       .       .       .       .       .       .       .       .       .       .       .       .       .       .       .       .       .       .       .       .       .       .       .       .       .       .       .       .       .       .       .<th>S       D       M       O       U       S       E         E       L       E       C       T       A       P       O       I       N       T       E       R       S       P       E       E         A       S       T       .       .       .       .       .       .       .       .       .       .       .       .       .       .       .       .       .       .       .       .       .       .       .       .       .       .       .       .       .       .       .       .       .       .       .       .       .       .       .       .       .       .       .       .       .       .       .       .       .       .       .       .       .       .       .       .       .       .       .       .       .       .       .       .       .       .       .       .       .       .       .       .       .       .       .       .       .       .       .       .       .       .       .       .       .       .       .       .       .       .<th>S       D       M       O       U       S       E         E       L       E       C       T       A       P       O       I       N       T       E       R       S       P       E       D         A       S       T       .       .       .       .       .       .       .       .       .       .       .       .       .       .       .       .       .       .       .       .       .       .       .       .       .       .       .       .       .       .       .       .       .       .       .       .       .       .       .       .       .       .       .       .       .       .       .       .       .       .       .       .       .       .       .       .       .       .       .       .       .       .       .       .       .       .       .       .       .       .       .       .       .       .       .       .       .       .       .       .       .       .       .       .       .       .       .       .       .       .<th>S       D       M       O       U       S       E         E       L       E       C       T       A       P       O       I       N       T       E       R       S       P       E       D       :         A       S       T       .       .       .       .       .       .       .       .       .       .       .       .       .       .       .       .       .       .       .       .       .       .       .       .       .       .       .       .       .       .       .       .       .       .       .       .       .       .       .       .       .       .       .       .       .       .       .       .       .       .       .       .       .       .       .       .       .       .       .       .       .       .       .       .       .       .       .       .       .       .       .       .       .       .       .       .       .       .       .       .       .       .       .       .       .       .       .       .       .<th>S       D       M       O       U       S       E         E       L       E       C       T       A       P       O       I       N       T       E       D       I       I       D       I       I       D       I       I</th><th>S       D       M       O       U       S       E         E       L       E       C       T       A       P       O       I       N       T       E       D       :       :       :       :       :       :       :       :       :       :       :       :       :       :       :       :       :       :       :       :       :       :       :       :       :       :       :       :       :       :       :       :       :       :       :       :       :       :       :       :       :       :       :       :       :       :       :       :       :       :       :       :       :       :       :       :       :       :       :       :       :       :       :       :       :       :       :       :       :       :       :       :       :       :       :       :       :       :       :       :       :       :       :       :       :       :       :       :       :       :       :       :       :       :       :       :       :       :</th><th>S       D       MOUSE         E       L       E       C       T       A       POINTER SPEED:         A       S       T      </th><th>S       M       O       U       S       E         E       L       E       C       T       A       P       O       I       T       E       D       I       I</th><th>S       D       M       O       U       S       E         E       L       E       C       T       A       P       O       I       N       T       E       D       :         A       S       T      </th></th></th></th></th> | S       D       M       O       U       S       E         E       L       E       C       T       A       P       O       I       N       T       E       R       S       P       E         A       S       T       .       .       .       .       .       .       .       .       .       .       .       .       .       .       .       .       .       .       .       .       .       .       .       .       .       .       .       .       .       .       .       .       .       .       .       .       .       .       .       .       .       .       .       .       .       .       .       .       .       .       .       .       .       .       .       .       .       .       .       .       .       .       .       .       .       .       .       .       .       .       .       .       .       .       .       .       .       .       .       .       .       .       .       .       .       .       .       .       .       .       . <th>S       D       M       O       U       S       E         E       L       E       C       T       A       P       O       I       N       T       E       R       S       P       E       E         A       S       T       .       .       .       .       .       .       .       .       .       .       .       .       .       .       .       .       .       .       .       .       .       .       .       .       .       .       .       .       .       .       .       .       .       .       .       .       .       .       .       .       .       .       .       .       .       .       .       .       .       .       .       .       .       .       .       .       .       .       .       .       .       .       .       .       .       .       .       .       .       .       .       .       .       .       .       .       .       .       .       .       .       .       .       .       .       .       .       .       .       .<th>S       D       M       O       U       S       E         E       L       E       C       T       A       P       O       I       N       T       E       R       S       P       E       D         A       S       T       .       .       .       .       .       .       .       .       .       .       .       .       .       .       .       .       .       .       .       .       .       .       .       .       .       .       .       .       .       .       .       .       .       .       .       .       .       .       .       .       .       .       .       .       .       .       .       .       .       .       .       .       .       .       .       .       .       .       .       .       .       .       .       .       .       .       .       .       .       .       .       .       .       .       .       .       .       .       .       .       .       .       .       .       .       .       .       .       .       .<th>S       D       M       O       U       S       E         E       L       E       C       T       A       P       O       I       N       T       E       R       S       P       E       D       :         A       S       T       .       .       .       .       .       .       .       .       .       .       .       .       .       .       .       .       .       .       .       .       .       .       .       .       .       .       .       .       .       .       .       .       .       .       .       .       .       .       .       .       .       .       .       .       .       .       .       .       .       .       .       .       .       .       .       .       .       .       .       .       .       .       .       .       .       .       .       .       .       .       .       .       .       .       .       .       .       .       .       .       .       .       .       .       .       .       .       .       .<th>S       D       M       O       U       S       E         E       L       E       C       T       A       P       O       I       N       T       E       D       I       I       D       I       I       D       I       I</th><th>S       D       M       O       U       S       E         E       L       E       C       T       A       P       O       I       N       T       E       D       :       :       :       :       :       :       :       :       :       :       :       :       :       :       :       :       :       :       :       :       :       :       :       :       :       :       :       :       :       :       :       :       :       :       :       :       :       :       :       :       :       :       :       :       :       :       :       :       :       :       :       :       :       :       :       :       :       :       :       :       :       :       :       :       :       :       :       :       :       :       :       :       :       :       :       :       :       :       :       :       :       :       :       :       :       :       :       :       :       :       :       :       :       :       :       :       :       :</th><th>S       D       MOUSE         E       L       E       C       T       A       POINTER SPEED:         A       S       T      </th><th>S       M       O       U       S       E         E       L       E       C       T       A       P       O       I       T       E       D       I       I</th><th>S       D       M       O       U       S       E         E       L       E       C       T       A       P       O       I       N       T       E       D       :         A       S       T      </th></th></th></th> | S       D       M       O       U       S       E         E       L       E       C       T       A       P       O       I       N       T       E       R       S       P       E       E         A       S       T       .       .       .       .       .       .       .       .       .       .       .       .       .       .       .       .       .       .       .       .       .       .       .       .       .       .       .       .       .       .       .       .       .       .       .       .       .       .       .       .       .       .       .       .       .       .       .       .       .       .       .       .       .       .       .       .       .       .       .       .       .       .       .       .       .       .       .       .       .       .       .       .       .       .       .       .       .       .       .       .       .       .       .       .       .       .       .       .       .       . <th>S       D       M       O       U       S       E         E       L       E       C       T       A       P       O       I       N       T       E       R       S       P       E       D         A       S       T       .       .       .       .       .       .       .       .       .       .       .       .       .       .       .       .       .       .       .       .       .       .       .       .       .       .       .       .       .       .       .       .       .       .       .       .       .       .       .       .       .       .       .       .       .       .       .       .       .       .       .       .       .       .       .       .       .       .       .       .       .       .       .       .       .       .       .       .       .       .       .       .       .       .       .       .       .       .       .       .       .       .       .       .       .       .       .       .       .       .<th>S       D       M       O       U       S       E         E       L       E       C       T       A       P       O       I       N       T       E       R       S       P       E       D       :         A       S       T       .       .       .       .       .       .       .       .       .       .       .       .       .       .       .       .       .       .       .       .       .       .       .       .       .       .       .       .       .       .       .       .       .       .       .       .       .       .       .       .       .       .       .       .       .       .       .       .       .       .       .       .       .       .       .       .       .       .       .       .       .       .       .       .       .       .       .       .       .       .       .       .       .       .       .       .       .       .       .       .       .       .       .       .       .       .       .       .       .<th>S       D       M       O       U       S       E         E       L       E       C       T       A       P       O       I       N       T       E       D       I       I       D       I       I       D       I       I</th><th>S       D       M       O       U       S       E         E       L       E       C       T       A       P       O       I       N       T       E       D       :       :       :       :       :       :       :       :       :       :       :       :       :       :       :       :       :       :       :       :       :       :       :       :       :       :       :       :       :       :       :       :       :       :       :       :       :       :       :       :       :       :       :       :       :       :       :       :       :       :       :       :       :       :       :       :       :       :       :       :       :       :       :       :       :       :       :       :       :       :       :       :       :       :       :       :       :       :       :       :       :       :       :       :       :       :       :       :       :       :       :       :       :       :       :       :       :       :</th><th>S       D       MOUSE         E       L       E       C       T       A       POINTER SPEED:         A       S       T      </th><th>S       M       O       U       S       E         E       L       E       C       T       A       P       O       I       T       E       D       I       I</th><th>S       D       M       O       U       S       E         E       L       E       C       T       A       P       O       I       N       T       E       D       :         A       S       T      </th></th></th> | S       D       M       O       U       S       E         E       L       E       C       T       A       P       O       I       N       T       E       R       S       P       E       D         A       S       T       .       .       .       .       .       .       .       .       .       .       .       .       .       .       .       .       .       .       .       .       .       .       .       .       .       .       .       .       .       .       .       .       .       .       .       .       .       .       .       .       .       .       .       .       .       .       .       .       .       .       .       .       .       .       .       .       .       .       .       .       .       .       .       .       .       .       .       .       .       .       .       .       .       .       .       .       .       .       .       .       .       .       .       .       .       .       .       .       .       . <th>S       D       M       O       U       S       E         E       L       E       C       T       A       P       O       I       N       T       E       R       S       P       E       D       :         A       S       T       .       .       .       .       .       .       .       .       .       .       .       .       .       .       .       .       .       .       .       .       .       .       .       .       .       .       .       .       .       .       .       .       .       .       .       .       .       .       .       .       .       .       .       .       .       .       .       .       .       .       .       .       .       .       .       .       .       .       .       .       .       .       .       .       .       .       .       .       .       .       .       .       .       .       .       .       .       .       .       .       .       .       .       .       .       .       .       .       .<th>S       D       M       O       U       S       E         E       L       E       C       T       A       P       O       I       N       T       E       D       I       I       D       I       I       D       I       I</th><th>S       D       M       O       U       S       E         E       L       E       C       T       A       P       O       I       N       T       E       D       :       :       :       :       :       :       :       :       :       :       :       :       :       :       :       :       :       :       :       :       :       :       :       :       :       :       :       :       :       :       :       :       :       :       :       :       :       :       :       :       :       :       :       :       :       :       :       :       :       :       :       :       :       :       :       :       :       :       :       :       :       :       :       :       :       :       :       :       :       :       :       :       :       :       :       :       :       :       :       :       :       :       :       :       :       :       :       :       :       :       :       :       :       :       :       :       :       :</th><th>S       D       MOUSE         E       L       E       C       T       A       POINTER SPEED:         A       S       T      </th><th>S       M       O       U       S       E         E       L       E       C       T       A       P       O       I       T       E       D       I       I</th><th>S       D       M       O       U       S       E         E       L       E       C       T       A       P       O       I       N       T       E       D       :         A       S       T      </th></th> | S       D       M       O       U       S       E         E       L       E       C       T       A       P       O       I       N       T       E       R       S       P       E       D       :         A       S       T       .       .       .       .       .       .       .       .       .       .       .       .       .       .       .       .       .       .       .       .       .       .       .       .       .       .       .       .       .       .       .       .       .       .       .       .       .       .       .       .       .       .       .       .       .       .       .       .       .       .       .       .       .       .       .       .       .       .       .       .       .       .       .       .       .       .       .       .       .       .       .       .       .       .       .       .       .       .       .       .       .       .       .       .       .       .       .       .       . <th>S       D       M       O       U       S       E         E       L       E       C       T       A       P       O       I       N       T       E       D       I       I       D       I       I       D       I       I</th> <th>S       D       M       O       U       S       E         E       L       E       C       T       A       P       O       I       N       T       E       D       :       :       :       :       :       :       :       :       :       :       :       :       :       :       :       :       :       :       :       :       :       :       :       :       :       :       :       :       :       :       :       :       :       :       :       :       :       :       :       :       :       :       :       :       :       :       :       :       :       :       :       :       :       :       :       :       :       :       :       :       :       :       :       :       :       :       :       :       :       :       :       :       :       :       :       :       :       :       :       :       :       :       :       :       :       :       :       :       :       :       :       :       :       :       :       :       :       :</th> <th>S       D       MOUSE         E       L       E       C       T       A       POINTER SPEED:         A       S       T      </th> <th>S       M       O       U       S       E         E       L       E       C       T       A       P       O       I       T       E       D       I       I</th> <th>S       D       M       O       U       S       E         E       L       E       C       T       A       P       O       I       N       T       E       D       :         A       S       T      </th> | S       D       M       O       U       S       E         E       L       E       C       T       A       P       O       I       N       T       E       D       I       I       D       I       I       D       I       I | S       D       M       O       U       S       E         E       L       E       C       T       A       P       O       I       N       T       E       D       :       :       :       :       :       :       :       :       :       :       :       :       :       :       :       :       :       :       :       :       :       :       :       :       :       :       :       :       :       :       :       :       :       :       :       :       :       :       :       :       :       :       :       :       :       :       :       :       :       :       :       :       :       :       :       :       :       :       :       :       :       :       :       :       :       :       :       :       :       :       :       :       :       :       :       :       :       :       :       :       :       :       :       :       :       :       :       :       :       :       :       :       :       :       :       :       :       : | S       D       MOUSE         E       L       E       C       T       A       POINTER SPEED:         A       S       T | S       M       O       U       S       E         E       L       E       C       T       A       P       O       I       T       E       D       I       I | S       D       M       O       U       S       E         E       L       E       C       T       A       P       O       I       N       T       E       D       :         A       S       T |